#### **Oracle® WebCenter Sites**

User's Guide for Analytics 11*g* Release 1 (11.1.1)

February 2012

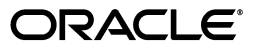

Oracle® WebCenter Sites User's Guide for Analytics, 11g Release 1 (11.1.1)

Copyright © 2012 Oracle and/or its affiliates. All rights reserved.

Primary Author: Tatiana Kolubayev, Melinda Rubenau

Contributor: William Habermaas

This software and related documentation are provided under a license agreement containing restrictions on use and disclosure and are protected by intellectual property laws. Except as expressly permitted in your license agreement or allowed by law, you may not use, copy, reproduce, translate, broadcast, modify, license, transmit, distribute, exhibit, perform, publish, or display any part, in any form, or by any means. Reverse engineering, disassembly, or decompilation of this software, unless required by law for interoperability, is prohibited.

The information contained herein is subject to change without notice and is not warranted to be error-free. If you find any errors, please report them to us in writing.

If this is software or related documentation that is delivered to the U.S. Government or anyone licensing it on behalf of the U.S. Government, the following notice is applicable:

U.S. GOVERNMENT RIGHTS Programs, software, databases, and related documentation and technical data delivered to U.S. Government customers are "commercial computer software" or "commercial technical data" pursuant to the applicable Federal Acquisition Regulation and agency-specific supplemental regulations. As such, the use, duplication, disclosure, modification, and adaptation shall be subject to the restrictions and license terms set forth in the applicable Government contract, and, to the extent applicable by the terms of the Government contract, the additional rights set forth in FAR 52.227-19, Commercial Computer Software License (December 2007). Oracle America, Inc., 500 Oracle Parkway, Redwood City, CA 94065.

This software or hardware is developed for general use in a variety of information management applications. It is not developed or intended for use in any inherently dangerous applications, including applications that may create a risk of personal injury. If you use this software or hardware in dangerous applications, then you shall be responsible to take all appropriate fail-safe, backup, redundancy, and other measures to ensure its safe use. Oracle Corporation and its affiliates disclaim any liability for any damages caused by use of this software or hardware in dangerous applications.

Oracle and Java are registered trademarks of Oracle and/or its affiliates. Other names may be trademarks of their respective owners.

Intel and Intel Xeon are trademarks or registered trademarks of Intel Corporation. All SPARC trademarks are used under license and are trademarks or registered trademarks of SPARC International, Inc. AMD, Opteron, the AMD logo, and the AMD Opteron logo are trademarks or registered trademarks of Advanced Micro Devices. UNIX is a registered trademark of The Open Group.

This software or hardware and documentation may provide access to or information on content, products, and services from third parties. Oracle Corporation and its affiliates are not responsible for and expressly disclaim all warranties of any kind with respect to third-party content, products, and services. Oracle Corporation and its affiliates will not be responsible for any loss, costs, or damages incurred due to your access to or use of third-party content, products, or services.

## Table of

# Contents

|   | About This Guide                                                                  |
|---|-----------------------------------------------------------------------------------|
|   | Audience                                                                          |
|   | Related Documents                                                                 |
|   | Conventions                                                                       |
|   | Terms and Acronyms                                                                |
|   | Third-Party Libraries                                                             |
| 1 | Generating Reports                                                                |
|   | Overview                                                                          |
|   | Prerequisite Steps                                                                |
|   | Report Generation Steps                                                           |
|   | Viewing the Performance Indicator in Asset 'Inspect' Forms                        |
|   | Viewing an Asset's Performance Indicator in the WebCenter Sites Admin Interface15 |
|   | Availability of Report Statistics                                                 |
|   | Data Capture                                                                      |
|   | Data Processing                                                                   |
| 2 | Report Groups 21                                                                  |
| 3 | General Information Reports                                                       |
| - | 'Clickstream' Report                                                              |
|   | 'Overview' Report                                                                 |
|   | 'Page Views Summary by Site' List                                                 |
|   | 'Site Information' Report                                                         |
|   | 'Page Views Chart'                                                                |
|   | 'Summary' List                                                                    |
| 4 | Content Information Reports                                                       |
|   | 'Internal Searches' Report                                                        |
|   | 'Overview' Chart                                                                  |
|   |                                                                                   |

|   | 'Details' List                     | 35 |
|---|------------------------------------|----|
|   | 'Page Views' Report                |    |
|   | 'Overview' Chart                   | 38 |
|   | 'Overview' Details List.           |    |
| 5 | Engage Reports                     | 41 |
|   | 'Recommendations' Report           | 42 |
|   | 'Recommendation Overview' Chart    | 42 |
|   | 'Recommendation Details' Chart     | 44 |
|   | 'Segments' Report                  | 46 |
|   | 'Segment Chart'                    | 47 |
|   | 'Segments' List                    | 47 |
|   | 'Segment Analysis by Assets' Chart | 47 |
| 6 | User Information Reports           | 49 |
|   | 'Browsers' Report                  |    |
|   | 'Browsers Chart'                   | 50 |
|   | 'Browsers' List                    | 51 |
|   | 'Countries' Report                 |    |
|   | 'Countries Chart'                  | 53 |
|   | 'Countries' List                   | 53 |
|   | 'Entry/Exit Pages' Report          | 55 |
|   | 'Entry Pages' List                 | 56 |
|   | 'Exit Pages' List                  | 56 |
|   | 'External Search Engines' Report   | 57 |
|   | 'Search Phrases' List              |    |
|   | 'External Search Engines' List     |    |
|   | 'Hosts' Report                     |    |
|   | 'Hosts' List                       | 60 |
|   | 'IP Addresses' Report              | 61 |
|   | 'IP Addresses' List                | 62 |
|   | 'Operating Systems' Report         | 63 |
|   | 'Operating Systems Chart'          | 64 |
|   | 'Operating Systems' List           | 64 |
|   | 'Details' List                     | 64 |
|   | 'Referrers' Report                 | 65 |
|   | 'Referrers' List                   | 66 |
|   | Screen Resolution' Report          | 67 |
|   | 'Screen Resolutions Chart'         | 68 |
|   | 'Screen Resolutions' List          | 68 |
|   | 'Sessions' Report                  | 69 |
|   | 'Sessions Chart'                   | 69 |
|   | 'Sessions' List                    | 70 |
|   | 'Visitors' Report                  | 72 |
|   | 'Visitors Chart'                   | 72 |

| 7 | Audit Trail Information Report (Internal Statistics). | . 75 |
|---|-------------------------------------------------------|------|
|   | 'WebCenter Sites Assets Audit Trail' Report           | 76   |
|   | 'Detail Chart'                                        | 76   |
|   | 'Detail Count' List                                   | 77   |
|   | 'WebCenter Sites Assets' Report                       | 79   |
|   | 'Operations Overview' Chart                           | 79   |
|   | 'Assets List'                                         | 80   |
|   | 'Top 15 Edited Assets' Chart                          | 80   |
|   | 'WebCenter Sites Users' Report                        | 81   |
|   | 'Top 5 Users' Chart                                   | 81   |
|   | 'All Users Report" List                               | 82   |

# **About This Guide**

Oracle WebCenter Sites: Analytics is a WebCenter Sites plug-in that generates reports on the website traffic it monitors and analyzes. This guide contains procedures for using Oracle WebCenter Sites: Analytics to generate reports on visitors' interactions with published content, including assets created in Oracle WebCenter Sites and its Engage application. The reports present both technical and demographic information to help you understand your site visitors by the content they visit, their browsing technologies, and the locations from which they issue requests for content. Report metrics enable you to discover traffic patterns from which you can determine how your website is performing from a marketing standpoint.

As Oracle WebCenter Sites: Analytics helps you gauge the effectiveness of your site, it positions you to easily detect business trends and react quickly with sharp e-business strategies. With Oracle WebCenter Sites: Analytics, you can stop guessing about visitors' wishes. Instead, you can systematically tune your site to visitors' expectations, attract new audiences, and keep their interest.

Applications discussed in this guide are former FatWire products. Naming conventions are the following:

- Oracle WebCenter Sites is the current name of the product previously known as FatWire Content Server. In this guide, Oracle WebCenter Sites is also called WebCenter Sites.
- Oracle WebCenter Sites: Analytics is the current name of the application previously known as FatWire Analytics. In this guide, Oracle WebCenter Sites: Analytics is also called Analytics.
- *Sites Explorer* is the current name of the utility previously known as *Content Server Explorer*.

The Analytics application integrates with Oracle WebCenter Sites according to specifications in the *Oracle WebCenter Sites 11g Release 1 (11.1.1.x) Certification Matrix*. For additional information, see the release notes for the Analytics application. Check the WebCenter Sites documentation site regularly for updates to the *Certification Matrix* and release notes.

#### Audience

This guide is intended for the business users of WebCenter Sites: Analytics and anyone else with permission to generate reports. Users should have:

- A basic knowledge of the WebCenter Sites web application, such as ability to navigate the WebCenter Sites interfaces and access assets' "Inspect" screens.
- A thorough understanding of WebCenter Sites assets and published content.

#### **Related Documents**

For administrators, information about configuration options is available in the Oracle WebCenter Sites Installation and Configuration Guide for Analytics.

#### Conventions

The following text conventions are used in this guide:

- **Boldface** type indicates graphical user interface elements that you select.
- *Italic* type indicates book titles, emphasis, or variables for which you supply particular values.
- Monospace type indicates file names, URLs, sample code, or text that appears on the screen.
- Monospace bold type indicates a command.

#### **Terms and Acronyms**

This guide uses Analytics-specific terms, such as the Pageviews object. These terms are explained in the "Glossary" section at the end of this guide.

## **Third-Party Libraries**

Oracle WebCenter Sites and its applications include third-party libraries. For additional information, see *Oracle WebCenter Sites 11gR1: Third-Party Licenses*.

# Chapter 1 Generating Reports

Once content is published, you will want to know about your site visitors' browsing habits. Some types of information—such as most-visited pages, views-per-day, or visitors' countries of origin—will be helpful in making business decisions for tailoring the content of your site more closely to your clients' tastes. Other types of information, such as users' browsers and IP addresses will help you optimize your site technology to reach the widest possible audience.

Analytics plugs into WebCenter Sites to provide you with a comprehensive collection of site traffic information, delivered to you in the form of customizable reports. This chapter explains the different kinds of reports that are available, how to generate the reports, and the types of statistics that are reported.

This chapter contains the following sections:

- Overview
- Prerequisite Steps
- Report Generation Steps
- Viewing the Performance Indicator in Asset 'Inspect' Forms
- Availability of Report Statistics

# **Overview**

Report generation is permissions-based. Users must have the Analytics role in order to generate reports for the sites they log in to. If this role is not assigned to you, see your WebCenter Sites administrator.

Analytics comes with five report groups:

• General Information

This report group provides an overview of the traffic on a given site for the latest day, week, month, and year in which data was captured.

• Content Information

This report group lists which assets have been visited on a given site and how frequently during the reporting period.

• Engage

This report group provides information about the recommendations that have been made to site visitors and the segments that viewed those recommendations. This report group requires the Engage add-on offering to be installed on WebCenter Sites.

#### • User Information

This report group displays:

- Statistics on visitors of the online site
- Statistics on the technologies visitors used to browse a given site during the reporting period
- Session statistics, such as number of sessions in the reporting period, first and final pages to be visited during a session, and URLs that referred visitors to the current site during the reporting period

#### • Audit Trail Information

This is the only report group that provides internal information about the operations performed on assets in the WebCenter Sites interface. This report group provides an aggregated count of assets that have been created, edited, or deleted in your site, along with information about which users performed those operations on the assets.

For more information about report groups and their individual reports, see Chapter 2, "Report Groups." For information about individual reports, see chapters 3–7.

For instructions on generating reports, see "Report Generation Steps," on page 12.

# **Prerequisite Steps**

- 1. Determine whether you have permissions to generate reports. You can either follow the steps on page 12, or see your WebCenter Sites administrator.
- 2. Some reports contain charts (such as the one shown in Figure 1). To be displayed, they require Adobe Flash Player to be installed on your local computer. You can obtain a free copy from the following URL and install it before you run reports:

http://www.adobe.com/go/getflashplayer

You can also download a copy after you generate a report with a chart. Simply click the **download plugin** link that is displayed in place of the chart. When the download is complete, the chart will be displayed.

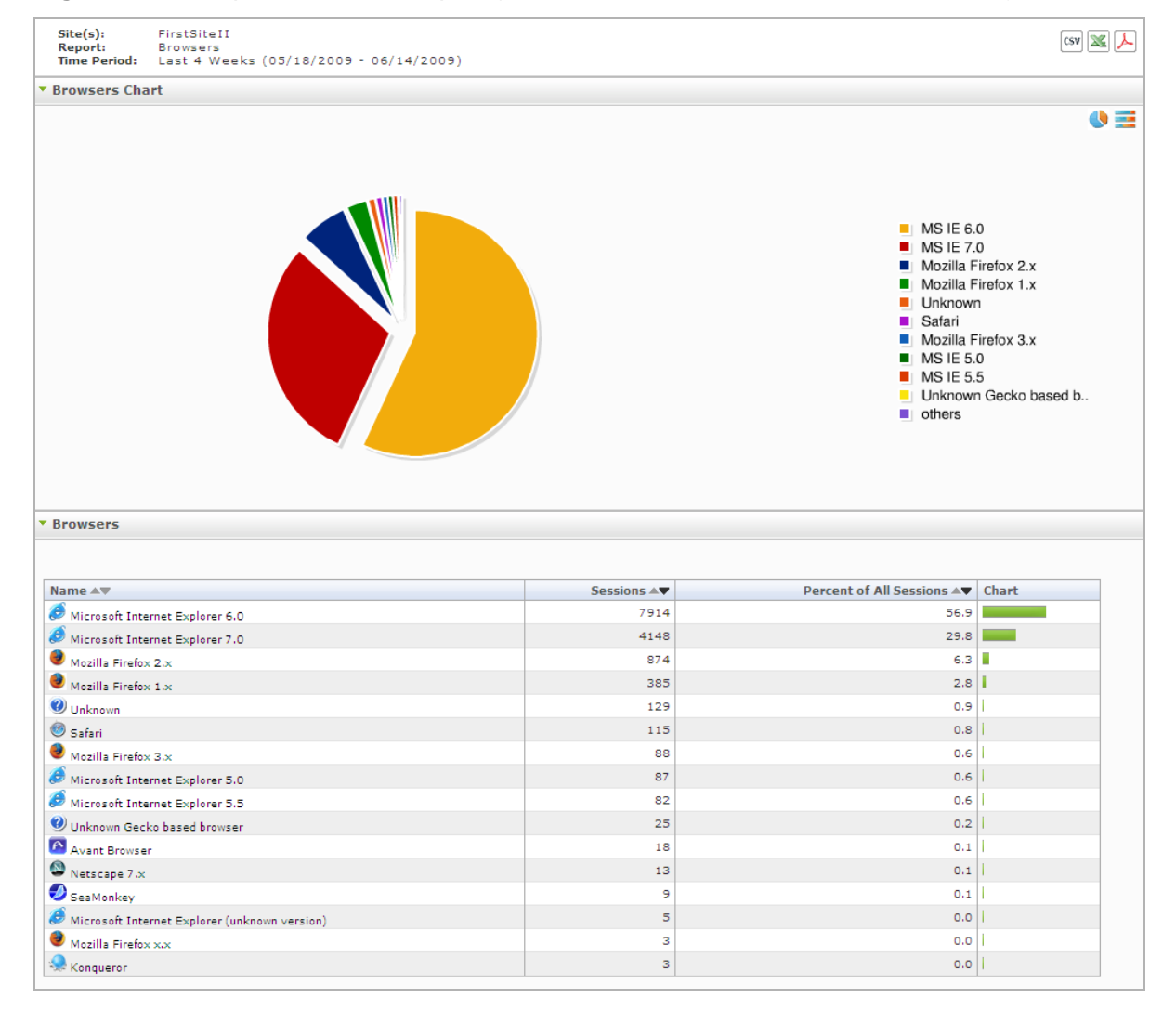

#### Figure 1: Sample "Browsers" report (identifies browsers used to visit FirstSite II)

## **Report Generation Steps**

The steps below apply to all WebCenter Sites installations.

#### Note

Reports that you generate with Analytics display site traffic *statistics*, rather than raw data. Because of computation time, the statistics cannot be immediately available for report generation. Availability depends on the data processing schedule, which is configured by the administrator of the Analytics application. For information about data capture and processing, see your Analytics administrator. (A summary about data capture and processing can be found on page 18.)

#### To generate a report

- 1. Make sure you have completed "Prerequisite Steps," on page 11.
- **2.** Log in to the WebCenter Sites Admin interface and select the site for which you will generate a report.

| Note                                                                                                    |
|----------------------------------------------------------------------------------------------------|
| Descriptions of default reports are given later on in this guide. For information about custom reports, see your WebCenter Sites administrator. |
|                                                                                                    |

3. In the top bar of the WebCenter Sites Admin interface, click the Analytics button.

| FatWire  | Content S | erver 7 |           |  |
|----------|-----------|---------|-----------|--|
| advanced | dash      | insite  | analytics |  |

#### Note

If the **Analytics** button is grayed out in your interface, or an error message appears when you click it, stop here. You are not enabled for report generation.

If you need further information about your permissions, see your WebCenter Sites administrator.

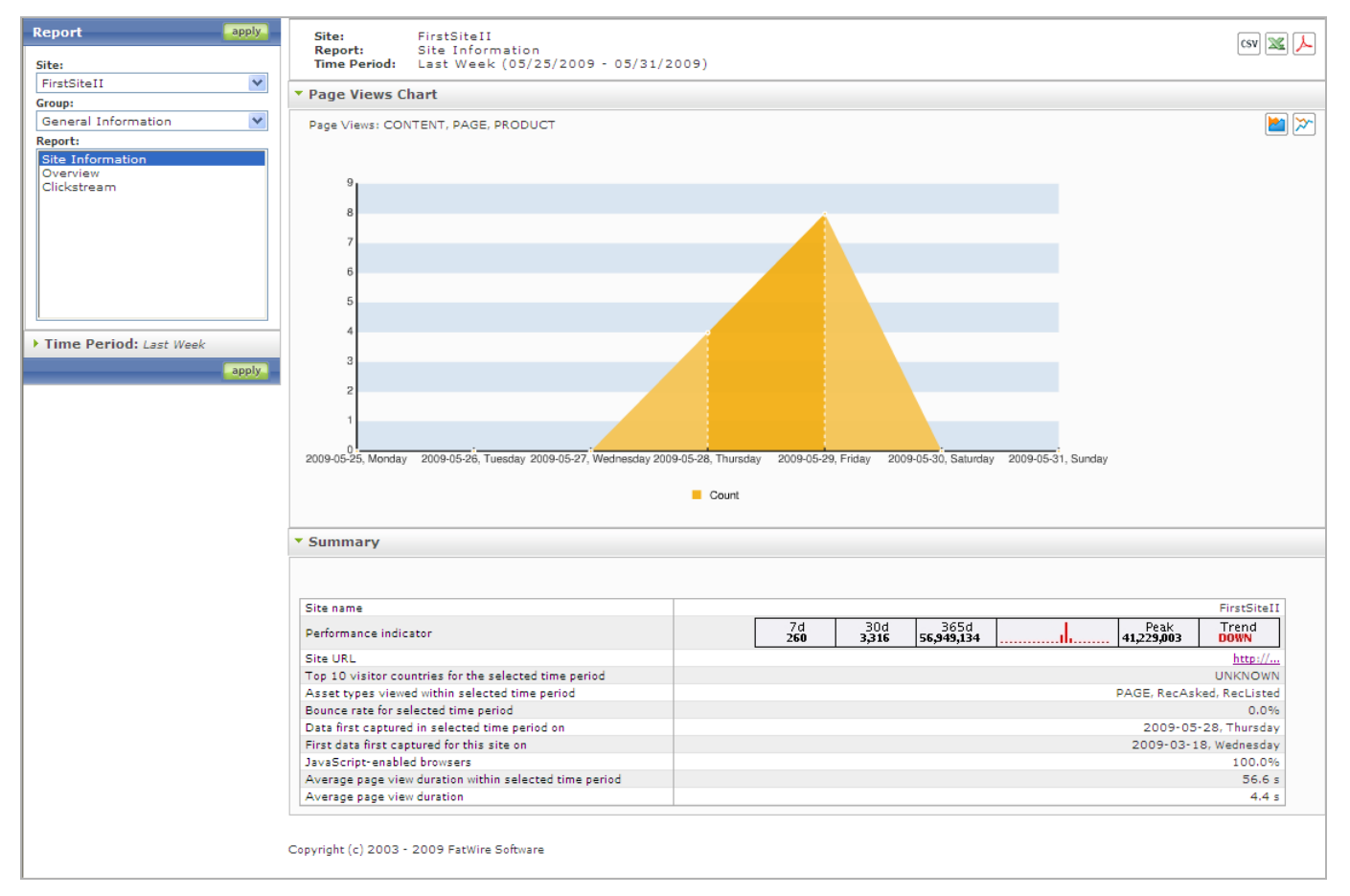

The "Analytics" interface opens in a new browser window:

- 4. Go to the "Report" section of the navigation pane (on the left) to generate the report:
  - **a.** From the "Site" menu, select the content management site for which you wish to generate the report.
  - **b.** From the "Group" menu, select the group that contains the type of report you wish to generate. If you need descriptions of the report groups, see Chapter 2, "Report Groups."
  - **c.** From the "Report" menu, select the report you wish to generate. If you need descriptions of the individual reports, see chapters 3–7.
  - **d.** If the **Time Period** task bar is displayed, expand it and set the reporting period. You can either choose a pre-set period or specify a custom period by selecting "from-to" dates from the calenders.
  - **e.** If the **Display Mode** task bar is displayed, expand it and select an option. Some or all of the following options are possible, depending on the report:
    - **Daily** creates a report in "Daily" mode, which displays site traffic statistics for each day in your time period.
    - Weekly creates a report in "Weekly" mode, which displays site traffic statistics for each week in your time period.

- **Monthly** creates a report in "Monthly" mode, which displays site traffic statistics for each month in your time period.
- **Sum by Hours** creates a report in "Sum by Hours" mode, which lists the average frequency with which a given event on the site occurred during each of the 24 hours. The average is computed over the reported time period.
- **Sum by Weekdays** creates a report in "Sum by Weekdays" mode, which lists the average frequency with which a given event on the site occurred during each day of the week (Monday, Tuesday, and so on). The average is computed over the reported time period.
- Assets creates a report in "Assets" mode, which lists the assets that were visited on the site, or the queries that were made from the site's native search function. This mode also lists usage statistics for the assets and queries. (The "Assets" mode applies to the "Page Views" report.)
- f. If the **Recommendations** task bar is displayed (if you selected the "Segments" report, in the "Engage" group), expand it and select a recommendation that was accessed by the segments.
- 5. Generate the report by clicking Apply (in the "Report" panel).
- 6. Review your inputs and optimize the report as necessary:
  - **a.** Specify filtering, if your report supports filtering. (Look for this feature in the report header.)
  - **b.** If your report supports a chart, set the chart mode by clicking one of the chart mode icons (in the upper right-hand corner of the report):
    - For line charts, the icons are: (Clicking the first icon creates a chart in which the area under the line is filled in, and a dotted line connects each data point to its value on the *x*-axis.)
    - For pie, and bar charts, the icons are:
- **7.** To save the report data, click one of the following icons (in the upper right-hand corner of the report):
  - **CSV** saves the report data (without the chart) as a csv file (in Microsoft Excel)
    - saves the report data (without the chart) as an xls file (in Microsoft Excel)
    - saves the report (with its chart and format) as a PDF file
- **8.** Once the report is generated, you can do the following:
  - **a.** If the report displays a chart, you can toggle between chart modes to replot the data without having to regenerate the report.
  - **b.** If you need to print the report, use the browser's **File > Print** menu.
- **9.** If you need a description of the report and its statistics, refer to the chapter that corresponds to your report.

## Viewing the Performance Indicator in Asset 'Inspect' Forms

Most Analytics reports display site traffic statistics, rather than raw site traffic data. Some of the statistics are presented in a graph called the "performance indicator," shown below:

| 7d | 30d        | 365d       | <br>Peak   | Trend |
|----|------------|------------|------------|-------|
| 0  | <b>846</b> | <b>846</b> | <b>514</b> | UP    |

The performance indicator is displayed in an asset's "Inspect" form (at the administrator's discretion), so that users of the asset have a quick reference from which to gauge the overall performance of the asset. To view the performance indicator, follow the steps in this section.

```
Note
```

Administrators who need instructions on displaying or hiding the performance indicator can refer to the *Oracle WebCenter Sites Installation and Configuration Guide for Analytics*.

For descriptions of the data in the performance indicator, see "Summary' List," on page 31.

#### Viewing an Asset's Performance Indicator in the WebCenter Sites Admin Interface

# To view the performance indicator in an asset's "Inspect" form in the WebCenter Sites Admin interface

- 1. If you are not sure as to which assets are enabled to display the performance indicator, contact your WebCenter Sites administrator before starting this procedure.
- 2. Log in to the WebCenter Sites Admin interface and select the site of interest.
- **3.** Locate the asset type of interest:
  - a. In the button bar, click Search.
  - b. In the list that WebCenter Sites returns, go to the "Name" column, locate the asset type for which the performance indicator has been enabled and click Find *Asset\_Type*. (This action opens the "Simple Search" form.)

#### Note

If you wish to perform an advanced search, click the **Advanced Search** link to open the "Advanced Search" form, with additional search criteria.

Search forms are asset-type dependent. If you have questions about the options they display, see your WebCenter Sites administrator.

**c.** In the "Simple Search" form, enter search criteria as shown below:

#### Search for Content

| Search Name 🗾 for              |        |
|--------------------------------|--------|
| Search Options:                |        |
| Show up to 20 💽 items per page |        |
| Sort results by Name           |        |
| ▶ <u>advanced search</u>       | Search |
| Total Content: 11              |        |

- d. Click in the Search field and select a search parameter from the drop-down list.
- e. Enter the text you want to search for (you can also leave this field blank).
- **f.** Select the number of matching assets to display per page (the incremental range is 10-300).
- **g.** Select a value on which to sort the results.

If you enter no criteria, the search retrieves all instances of the asset (up to 1,000) and displays them 20 to a page in the default sort order.

- h. Click Search.
- i. In the list of results, locate the asset of interest and click its inspect icon.
- 4. In the asset's "Inspect" form, look for the performance indicator in the upper righthand corner. If performance data is not available for the asset, you will see the message "No data available!" and the name of the site.

For descriptions of the data in the performance indicator, see "Summary' List," on page 31.

| Content (FSII Article): FSIIAbout |                                                                                                    |  |  |
|-----------------------------------|----------------------------------------------------------------------------------------------------|--|--|
| M Preview 👂 Inspec                | t 🥒 Edit 🌐 Delete more 💌 🛛 7d 30d 365d III. Peak Trend 3 UP                                                                                                    |  |  |
| Name:                             | FSIIAbout                                                                                                    |  |  |
| Description:                      | About FirstSiteII                                                                                                    |  |  |
| Select a Template:                | FSIILayout                                                                                                    |  |  |
| Filename:                         |                                                                                                    |  |  |
| Path:                             |                                                                                                    |  |  |
| Status:                           | Edited                                                                                                    |  |  |
| Locale:                           | en US                                                                                                    |  |  |
|                                   | de_DE 🥒 Translate                                                                                                    |  |  |
| T                                 | FSIIAbout (Master Asset) en_US 🌐                                                                                                    |  |  |
| ranslations:                      | es_ES 🥖 Translate                                                                                                    |  |  |
|                                   | fr_FR 🥖 Translate                                                                                                    |  |  |
| ID:                               | 1124813172330                                                                                                    |  |  |
| External Item ID:                 |                                                                                                    |  |  |
| Content Definition:               | FSII Article                                                                                                    |  |  |
| Parents:                          | FSII Articles                                                                                                    |  |  |
| *FSIIHeadline:                    | About FirstSiteII                                                                                                    |  |  |
| FSIISubheadline:                  | FatWire's FirstSite Provides the Tools and Techniques for a Fast and Cost-Effective Implementation                                                                                                    |  |  |
| FSIIByline:                       | Barton P. Fooman                                                                                                    |  |  |
| *FSIIAbstract:                    | FatWire's FirstSite Provides the Tools and Techniques for a Fast and Cost-Effective Implementation                                                                                                    |  |  |
| *FSIIBody:                        | It's a fact: Many content management projects are expensive to implement, disruptive to the organization,<br>and prone to failure. Yet FatWire Content Server has been deployed successfully at over 450 customers for<br>a wide range of solutions: corporate Web sites, product marketing sites, partner extranets, and employee<br>intranets to name a few. To help immunize customers from potential problems, FatWire offers FirstSite,<br>which leverages the experience and best practices of our many successful customers. FirstSite is a quick-<br>start program that includes a collection of standard templates and site components that are common to<br>most sites, combined with documentation, training, a rich developer community, and a best practices<br>methodology. FirstSite helps ensure that your site is implemented the right way, right away. |  |  |
| FSIIPostDate:                     | 2005-08-23 12:09:10                                                                                                    |  |  |

## **Availability of Report Statistics**

Most of the reports that you generate with Analytics display site traffic statistics rather than raw site traffic data. Because statistical computation takes time, especially on large amounts of data, the results cannot be immediately available for reports. Their availability depends on when the computation is scheduled and how long it lasts.

Typically, computation is performed on the latest 24 hours of site traffic data according to a schedule that makes report statistics available by the time the work day begins. Interested readers can learn more about data capture and analysis in the rest of this section.

## **Data Capture**

As visitors click through your sites, Analytics records each visitor's clicks and the associated information—the date and time of each click, the assets that are clicked, the IP address from which the clicks are issued, the site being visited, and so on. Each piece of

. . . . . . . . . . . . . . . .

information about a site visitor is a piece of raw data (unprocessed data), captured by the sensor. This is the data on which statistics are calculated for display in reports.

Note

For data capture to take place, several conditions must be met. For example:

- Asset types hosted on WebCenter Sites sites must be registered with Analytics in order to enable generation of reports on assets of those types.
- WebCenter Sites pages displaying assets whose asset types are registered must be tagged with data capture code. Otherwise, empty reports will be generated.

In your installation, some asset types might not be registered with Analytics. Some pages might not be tagged for data capture. The decision is related to business requirements and implemented by the WebCenter Sites administrator. For more information, contact your WebCenter Sites administrator.

## **Data Processing**

Once a certain amount of raw data is captured by the Analytics system, it is processed by data analysis jobs into statistical data (such as the average number of requests for a piece of content per unit time). Statistics are injected into the Analytics database, where they are available for reports.

#### Note

Data analysis jobs are scheduled by the administrator of the Analytics system in order to shorten report generation time.

Because statistical computation is a resource intensive and time consuming task, it is performed not on-the-fly, each time a report is generated, but on a schedule that makes report data available by the time it is needed. The most efficient schedule for the data analysis job is during off-peak hours (typically at night, when content management operations are negligible and site visits are minimal).

During data analysis, raw data that was captured during the latest period (for example, the past 24 hours) is processed to provide the following information:

- Current statistics, such as total hits to each site, visiting countries, total number of visits from a given country, types of browsers, and average session duration.
- Historical results, including:
  - Daily, weekly, and monthly statistics—for example, the total number of requests for a given asset on a given site during a certain month in the reporting period.
  - Yearly statistics—a histogram in the performance indicator (see "Summary' List," on page 31) indicating the frequency with which certain assets were accessed during each week of the past year.

How long the data analysis jobs run depends on several factors, including site activity within the latest data capture time frame, the cumulative volume of captured data, and the

type of computer that is used for analysis. When data analysis is complete, the resulting statistics are available, at any time, for report generation.

#### Note

The Analytics database is independent of the database used by WebCenter Sites for content management. The Analytics database is reserved strictly for the storage of statistical data. It does not have the functionality of WebCenter Sites.

20

# Chapter 2

# **Report Groups**

This chapter summarizes the report groups that are provided with Oracle WebCenter Sites: Analytics.

The report groups are:

- General Information
- Content Information
- Engage
- User Information
- Audit Trail Information

| Report Group           | Description                                                                                                    |                                                                                                    |  |
|------------------------|----------------------------------------------------------------------------------------------------|----------------------------------------------------------------------------------------------------|--|
| General<br>Information | This report group provides data on the latest full day of traffic on a given conter<br>management site. It also provides a longer-term overview of site traffic, i.e.,<br>during the latest week, month, and year in which data was captured. |                                                                                                    |  |
|                        | The default reports are:                                                                                                    |                                                                                                    |  |
|                        | • Clickstream                                                                                                    | Provides an interactive graphical depiction of the clickstream data recorded for the pages on your site.                                                                                                    |  |
|                        | Overview                                                                                                    | Analyzes visitors' usage of WebCenter Sites assets during user-defined reporting periods.                                                                                                    |  |
|                        | • Site Information                                                                                                    | Analyzes visitors' usage of WebCenter Sites assets during user-defined and system-defined reporting periods.                                                                                                    |  |
|                        | <b>Notes:</b> For informatio<br>"General Information                                                                                                    | n about individual reports in this group, see Chapter 3, Reports."                                                                                                    |  |
| Content<br>Information | This report group identifies which WebCenter Sites assets have been visited on given site and how frequently during the reporting period.                                                                                                    |                                                                                                    |  |
|                        | The default report is:                                                                                                    |                                                                                                    |  |
|                        | • Page Views                                                                                                    | Displays usage statistics on a site's page view (i.e., a group of assets of different asset types; for example article assets and product assets).                                                                    |  |
|                        |                                                                                                    | A site's page view is defined by the Pageview object,<br>which is in turn defined by the WebCenter Sites<br>administrator. For more information about the Pageview<br>object, see the "Glossary" section, on page 83. |  |
|                        | • Internal Searches                                                                                                    | Displays statistics on the search words and phrases that visitors entered into the site's native search function during the reported time range.                                                                      |  |
|                        | Notes:                                                                                                    |                                                                                                    |  |
|                        | • The "Page Views" in<br>the list of "Content<br>information about the<br>Reports."                                                                                                    | report and the "Internal Searches" report will not appear in<br>Information" reports until you configure them. For<br>hese reports, see Chapter 4, "Content Information                                               |  |
|                        | • The "Internal Searc<br>discretion. Therefor<br>necessarily be "Inte                                                                                                    | hes" report is named at your Analytics administrator's<br>re, the display name of an internal searches report will not<br>ernal Searches."                                                                            |  |

#### Table 1: Default Report Groups

| Report Group | Description                                                                                                    |                                                                                                    |  |  |
|--------------|----------------------------------------------------------------------------------------------------|----------------------------------------------------------------------------------------------------|--|--|
| Engage       | This report group identifies the recommendations that have been m<br>visitors and the segments that viewed/clicked those recommendation                                                                               |                                                                                                    |  |  |
|              | The default reports are:                                                                                                    |                                                                                                    |  |  |
|              | • Recommendations                                                                                                    | Analyzes the recommendations that visitors viewed/<br>clicked during the user-defined time period.      |  |  |
|              | • Segments                                                                                                    | Analyzes the segments whose members viewed/clicked recommendations during the user-defined time period. |  |  |
|              | <b>Notes:</b> For information about individual reports in this groups, see Chapter 5, "Engage Reports."                                                                                                    |                                                                                                    |  |  |
| User         | This report group disp                                                                                                    | lays:                                                                                                   |  |  |
| Information  | - Statistics on the the reporting p                                                                                                    | the technologies visitors used to browse a given site during beriod.                                    |  |  |
|              | - Statistics on v                                                                                                    | isitors' IP addresses and locations.                                                                    |  |  |
|              | - Session statistics such as number of sessions in the reporting period, first<br>and final pages to be visited during a session, and URLs that referred<br>visitors to the current site during the reporting period. |                                                                                                    |  |  |
|              | The default reports are:                                                                                                    |                                                                                                    |  |  |
|              | • Browsers                                                                                                    | Browsers that were used to visit pages on the site.                                                     |  |  |
|              | • Countries                                                                                                    | Site visitors' countries.                                                                               |  |  |
|              | • Entry/Exit Pages                                                                                                    | First/final page view of the visitor's session.                                                         |  |  |
|              | • External Search<br>Engines                                                                                                    | Search engine that was used to lead visitors to the current site.                                       |  |  |
|              | • Hosts                                                                                                    | Names of computers from which requests for content were issued.                                         |  |  |
|              | • IP Addresses                                                                                                    | IP addresses from which requests for content were issued.                                               |  |  |
|              | • Operating Systems                                                                                                    | Operating systems of computers from which requests were issued.                                         |  |  |
|              | • Referrers                                                                                                    | Referring URLs (sites from which visitors followed a link to the current site).                         |  |  |
|              | Screen Resolutions                                                                                                    | Percentage of client browsers using a horizontal resolution less than 1024 pixels.                      |  |  |
|              | • Sessions                                                                                                    | Number of sessions.                                                                                     |  |  |
|              | • Visitors                                                                                                    | Unique visitors who accessed the site's page view within the reporting period.                          |  |  |
|              | Note: For information                                                                                                    | about individual reports in this group, see Chapter 6,                                                  |  |  |

Table 1: Default Report Groups (continued)

**Note:** For information about individual reports in this group, see Chapter 6, "User Information Reports."

| Report Group               | Description                                                                                                    |                                                                                                    |  |
|----------------------------|----------------------------------------------------------------------------------------------------|----------------------------------------------------------------------------------------------------|--|
| Audit Trail<br>Information | This is the only report group that provides information about internal operations performed on assets in your WebCenter Sites interface. This report group identifies which assets in your site have been created, edited, or deleted during a given time period, along with which users performed those operations on the assets. |                                                                                                    |  |
|                            | The default reports are                                                                                                    | 2.                                                                                                    |  |
|                            | • WebCenter Sites<br>Assets Audit Trail<br>Overview                                                                                                    | Displays an aggregated count of the assets that have been created, edited, and deleted within the selected time period. |  |
|                            | WebCenter Sites     Assets                                                                                                    | Displays all assets that have been created, modified, and deleted in your site.                                         |  |
|                            | • WebCenter Sites<br>Users                                                                                                    | Lists all users that have performed internal operations on assets in your site.                                         |  |
|                            | Note: For more inform<br>"Audit Trail Informati                                                                                                    | nation about individual reports in this group, see Chapter 7, on Report (Internal Statistics)."                         |  |

Table 1: Default Report Groups (continued)

# Chapter 3 General Information Reports

"General Information" reports display the latest full day's traffic statistics, along with historical traffic statistics for a given site.

"General Information" reports are described in this chapter. They are:

- 'Clickstream' Report
- 'Overview' Report
- 'Site Information' Report

#### Notes

"General Information" reports present statistics based on the Pageview object. For more information about the Pageview object, see the "Glossary" section, on page 83.

## 'Clickstream' Report

Analytics collects and analyzes data describing which pages visitors visit and in what order. The clicks each visitor makes to move from one page to the next form a **clickstream** – the path that the user takes through the site to arrive at a page. The "Clickstream" report depicts this path for each page on your site that has been enabled for data capture (through the Pageview object) in an interactive map. You navigate the map to obtain clickstream data for different pages on your site. An example of the "Clickstream" report is shown below:

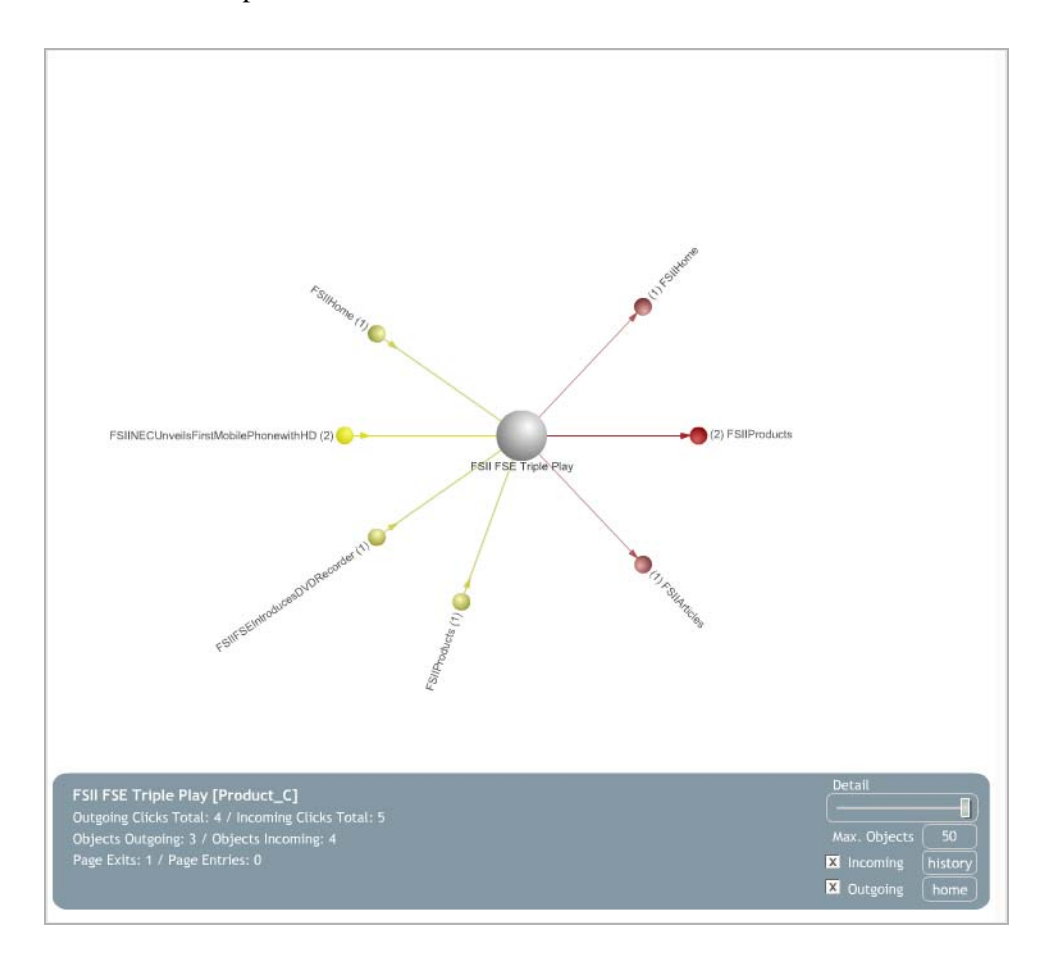

When you access this report, a node representing the page on your site with the highest number of visits registered by Analytics is displayed in the center of the map – in most cases, this would be your site's home page.

The pages which users can access from the home page (through **outgoing clicks**), and pages from which users can access the home page (through **incoming clicks**) are depicted as stem nodes connecting to the center node (the home page). (See Table 2, on page 27 for information on how to choose which data will be shown in the map).

The number next to each stem node indicates how many clicks have been registered for this page (in other words, how many times the page has been accessed by a visitor following a link on the home page.) Clicking a stem node places it in the center of the map, and the display is updated to reflect the way the pages are linked to one another. If there is no link leading back to the home page, no number is displayed next to the home page node (which has become a stem node).

When interacting with the report map, the following functions are available:

Table 2: "Clickstream" map display options

| Function                  | Description                                                                                                    |
|---------------------------|----------------------------------------------------------------------------------------------------|
| <b>Incoming</b> check box | Shows or hides pages from which incoming clicks to the currently selected page originated. (An incoming click is registered when a user follows a link leading to the target page from another page.)                                                                                                    |
| Outgoing check<br>box     | Shows or hides pages to which outgoing click data originated from<br>the currently selected page. (An outgoing click is registered when a<br>user follows a link leading from the target page to another page.)                                                                                                    |
| <b>Detail</b> slider      | Adjusts the level of detail shown in the clickstream map. The level<br>of detail is the minimum number of recorded clicks required for a<br>page to appear in the map for the selected mode (incoming or<br>outgoing).<br>The higher the level of detail, the less recorded clicks are required<br>for a page to appear in the map. |
| Max. Objects button       | Set the maximum number of pages to display in the clickstream<br>map. Do not set this too high, or the map will become too crowded<br>to be readable.<br>The default value is 50.                                                                                                    |
| History button            | Shows a history of the pages you have selected in the map.                                                                                                    |
| Home button               | Resets the map to display your site's home page as the center node.                                                                                                    |

In addition to the graphical depiction of the clickstream, the report displays the following information:

| Table 3-1: | Fields | display | yed in | the | "Clickstream" | re | port |
|------------|--------|---------|--------|-----|---------------|----|------|
|------------|--------|---------|--------|-----|---------------|----|------|

| Field                    | Description                                                                        |
|--------------------------|------------------------------------------------------------------------------------|
| Page Name                | The name of the page currently selected as the center node of the clickstream map. |
| Incoming Clicks<br>Total | Total number of incoming clicks recorded for all pages displayed<br>in the map.    |
| Outgoing Clicks<br>Total | Total number of outgoing clicks recorded for all pages displayed in the map.       |

| Field            | Description                                                                                                    |
|------------------|----------------------------------------------------------------------------------------------------|
| Objects Incoming | Number of links that lead from other pages to the currently selected (center node) page.                                                                     |
| Objects Outgoing | Number of links that lead from the currently selected (center node) page to other pages.                                                                     |
| Page Entries     | Number of times visitors have entered the currently selected (center node) page (in other words, how many incoming clicks have been recorded for that page). |
| Page Exits       | Number of times visitors have left the currently selected (center node) page (that is, how many outgoing clicks have been recorded for that page).           |

#### Table 3-1: Fields displayed in the "Clickstream" report (continued)

# **'Overview' Report**

The "Overview" report analyzes visits to a site's page view during the reported time period.

| Site(s):     FirstSiteII       Report:     Overview       Time Period:     Last 7 Days (06/11/2009 - 06/17/2009) |                                        |                                       | CSV 🜌 🖊   |               |
|----------------------------------------------------------------------------------------------------|----------------------------------------|---------------------------------------|-----------|---------------|
| Page Views Summary by Site                                                                                       |                                        |                                       |           |               |
|                                                                                                    |                                        |                                       |           |               |
| Site Name 🔺                                                                                                    | Country AT                             | Page Views (PV) Within Time Period ▲▼ | PV/MIO ▲▼ | PV Total ▲▼   |
| FirstSiteII                                                                                                    | UNITED STATES                          | 36                                    | 0.1       | 87910         |
| N 🙌 Page 1 of                                                                                                    | N ≪ Page 1 of 1 → N 15   25   50   100 |                                       |           | 25   50   100 |

## 'Page Views Summary by Site' List

The "Page Views Summary by Site" list displays usage statistics on the site's page view during the weeks or months in the reported time period. For a description of each statistic, see Table 3.

| Row Title                             | Description                                                                                                    |
|---------------------------------------|----------------------------------------------------------------------------------------------------|
| Site Name                             | Name of the content management site for which the report was generated.<br>Clicking the site name opens the online site.                                   |
| Country                               | Country from which the site's page view was accessed during the reported time period (displayed in the report header).                                     |
| Page Views (PV)<br>within Time Period | Total number of times the site's page view was accessed by visitors in the given country during the reported time period (displayed in the report header). |
| PV/ MIO                               | Number of times the site's page view was accessed by one million of the country's population.                                                              |
|                                       | "PV" is the "Page Views within Time Period" statistic (described in the preceding row).                                                                    |
|                                       | "MIO" is the population of the given country in millions of inhabitants.                                                                                   |
| PV Total                              | Total number of times that the site's page view was accessed by visitors in the given country <i>since the time data capture began</i> .                   |

# **'Site Information' Report**

The "Site Information" report analyzes visitors' activity on a given site during the time intervals specified in the report.

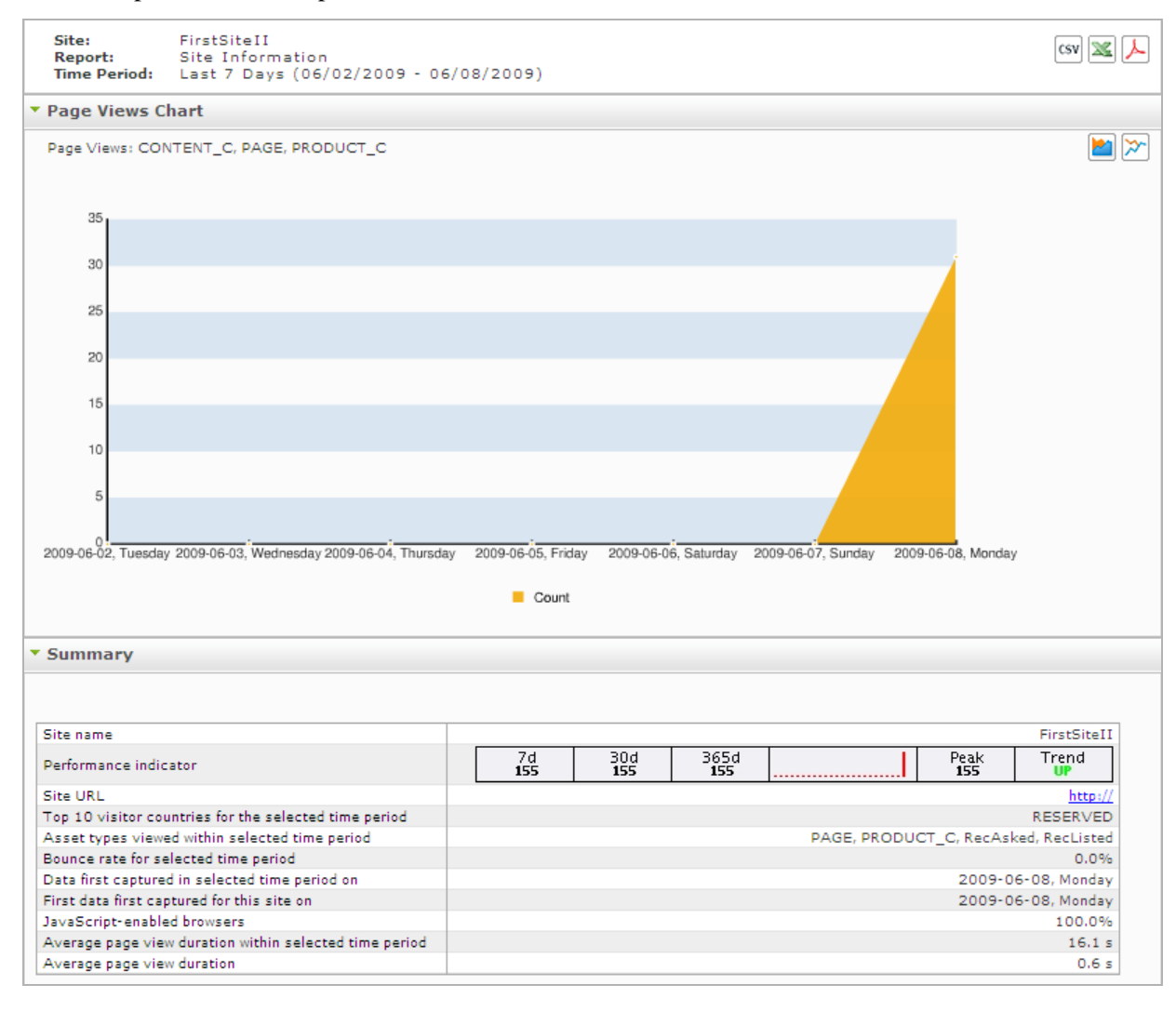

## 'Page Views Chart'

The "Page Views Chart" plots the number of times that the site's page view was accessed versus the date on which the number was observed. (If the reported time period is one month or less, the *x*-axis reports each day in the time period.)

## 'Summary' List

The "Summary" list tabulates statistics on the usage of the site's page view and Engage assets in the reported time period and for system-defined time intervals. For a description of each statistic, see Table 4.

#### Table 4: "Summary" List

| Row                                                         | Description                                                                                                    |  |  |
|-------------------------------------------------------------|----------------------------------------------------------------------------------------------------|--|--|
| Site name                                                   | The name of the content management site for which the report was generated.                                                                                                    |  |  |
| Performance<br>indicator                                    | <ul> <li>A set of panels containing page view statistics for system-defined time intervals:</li> <li>7d 30d 365d remains a statistic statistic sta</li></ul> |  |  |
| Site URL                                                    | URL of the online site. (The back end of this site is identified by the "Site name" entry.)                                                                                                    |  |  |
| Top 10 visitor<br>countries for the<br>selected time period | Top 10 countries from which site visitors issued requests during the reported time period (displayed in the report header). A value of RESERVED means that a country (or countries) could not be identified.                                                                                                    |  |  |
| Asset types viewed<br>within the selected<br>time period    | Types of WebCenter Sites and Engage assets on which data was captured within the reported time period.                                                                                                    |  |  |
| Bounce rate for selected time period                        | Percentage of sessions that registered only a single request on the given site during the reported time period.                                                                                                    |  |  |
| Data first captured<br>in selected time<br>period on        | The date on which the first data point in the reported time period was captured.                                                                                                    |  |  |
| First data first<br>captured for this<br>site on            | The date on which data capture for this site has begun.                                                                                                    |  |  |

32

| Row                                                             | Description                                                                                                    |
|-----------------------------------------------------------------|----------------------------------------------------------------------------------------------------|
| Javascript-enabled<br>browsers                                  | Percentage of all visits to the site that were made using Web browsers that support JavaScript.                                    |
| Average page<br>view duration<br>within selected<br>time period | The average duration of a page view on this site, calculated for the reported time period.                                         |
| Average page view duration                                      | The average duration of a page view on this site, calculated from the time data capture for this site has begun until the present. |

Table 4: "Summary" List (continued)

# Chapter 4 Content Information Reports

"Content Information" reports display usage statistics on published assets. The "Content Information" reports are:

- 'Internal Searches' Report
- 'Page Views' Report

# 'Internal Searches' Report

The internal searches report displays statistics on the search words and phrases that visitors entered into the site's native search function during the reported time range. This report can be generated in six display modes: daily, weekly, monthly, sum by hours, sum by weekdays, and asset mode.

#### Note

If you do not see an internal searches report listed in the Content Information report group, keep in mind that this report is optional and is only made available to users if the Analytics administrator configures the report.

Also note that the internal searches report is named at your Analytics administrator's discretion. Therefore, the display name of an internal searches report will not necessarily be "Internal Searches."

If you do not know what name the internal searches report was given, or if you do not see an internal searches report listed in the "Content Information" report group, then contact your Analytics administrator.

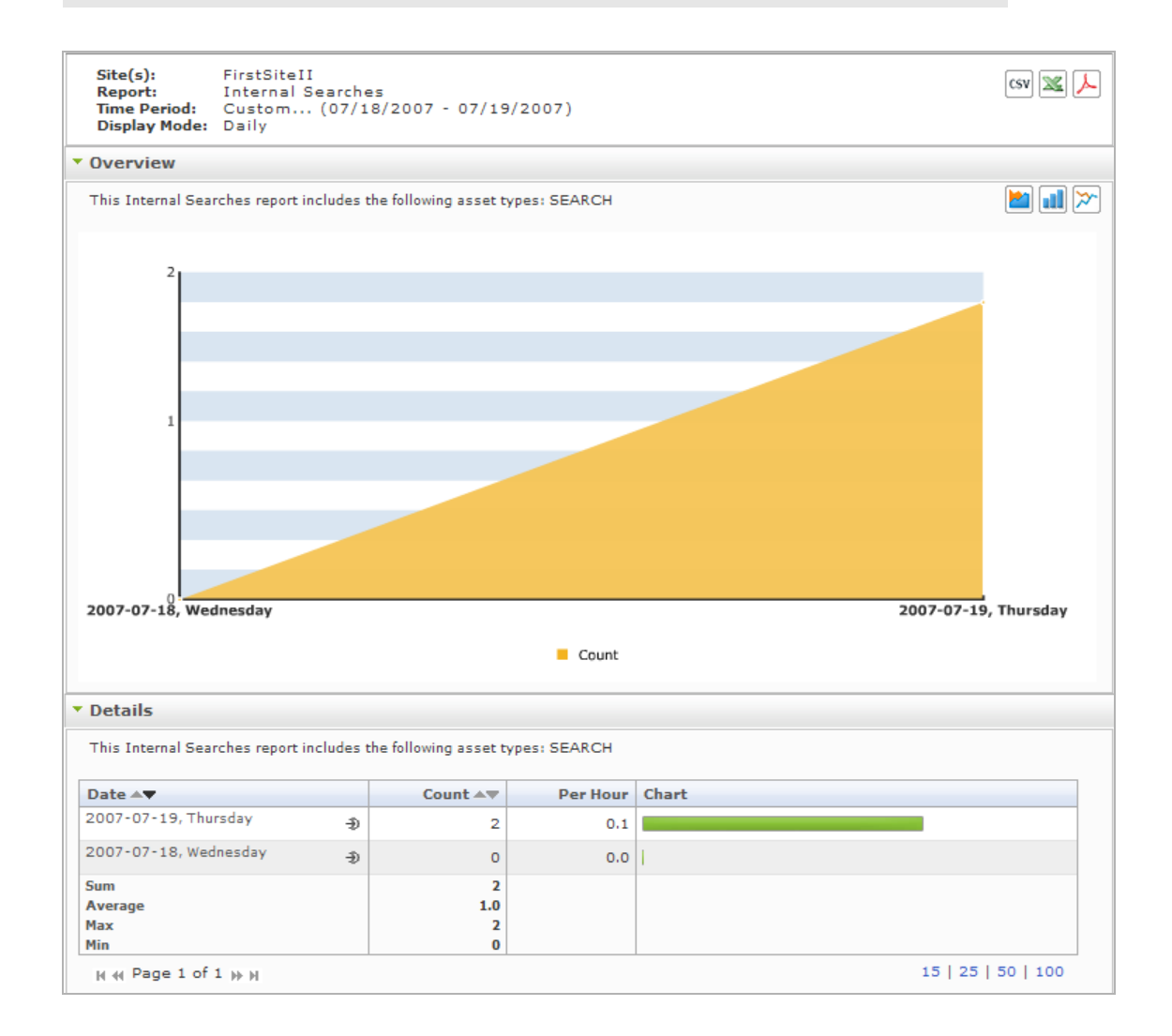

## 'Overview' Chart

The "Overview" chart plots the number of times that queries were entered into the site's native search function versus the date (or time interval) when the number was observed.

## 'Details' List

The "Details" list tabulates statistics on queries in the site's native search function. For a description of each statistic, see Table 5.

| Mode                      | Column Title | Description                                                                                                    |
|---------------------------|--------------|----------------------------------------------------------------------------------------------------|
| Daily, Weekly,<br>Monthly | Date         | The x-axis of the "Overview" chart in this mode.                                                                                           |
|                           |              | Day (week or month) on which the internal search was performed.                                                                            |
|                           |              | • In daily mode, the date identifies a single day, defined as 24 hours, beginning at 12:00 a.m. on the given date.                         |
|                           |              | • In weekly mode, the date identifies a week, defined as 7 consecutive days beginning at 12:00 a.m. on the given date.                     |
|                           |              | • In monthly mode, the date identifies a calendar month, beginning at 12:00 a.m. on the given date.                                        |
|                           |              | Clicking the <b>Drill down</b> icon ( $\textcircled{P}$ ) opens the report in "Assets" mode (see the "Assets" row of this table).          |
|                           | Count        | The y-axis of the "Overview" chart in this mode.                                                                                           |
|                           |              | Number of times that internal searches were performed on the given date.                                                                   |
|                           | Per Hour     | Average number of times that internal searches were performed<br>per hour on the given site, on the given date.                            |
|                           | Chart        | Horizontal bar whose length expresses the value in the "Count" column (or the value in the "Per Hour" column), for the given date.         |
|                           |              | When two or more line items are displayed, the bars in the "Chart" column define a histogram (Count [or Per Hour] <i>vs</i> . Date).       |
| Sum by Hours Hour         |              | The x-axis of the "Overview" chart in this mode.                                                                                           |
|                           |              | Hour in which internal searches were performed.                                                                                            |
|                           |              | "00 hours" is defined as 12:00 a.m.                                                                                                    |
|                           | Count        | The y-axis of the "Overview" chart in this mode.                                                                                           |
|                           |              | Average number of internal searches that were performed during<br>the given hour. The average is computed over the reported time<br>range. |

 Table 5: "Details" List

| Mode               | Column Title      | Description                                                                                                    |
|--------------------|-------------------|----------------------------------------------------------------------------------------------------|
| Sum by<br>Weekdays | Weekday           | <b>The </b> <i>x</i> <b>-axis of the "Overview" chart in this mode.</b><br>Day of the week (Monday, Tuesday, etc.) on which internal searches on this site were performed.    |
|                    | Count             | The y-axis of the "Overview" chart in this mode.                                                                                                    |
|                    |                   | Average number of times that internal searches were performed<br>on the given weekday, during the reported time range.                                                        |
|                    | Per Hour          | Average number of internal searches that were performed hour<br>on the given site, on the given weekday. The average is<br>computed over the reported time range.             |
|                    | Chart             | Horizontal bar whose length expresses the value in the "Count" column (or the value in the "Per Hour" column), for the given date.                                            |
|                    |                   | When two or more line items are displayed, the bars in the "Chart" column define a histogram (Count [or Per Hour] <i>vs</i> . Weekday).                                       |
| Assets             | Search<br>Keyword | Search word or phrase that was entered during the reported time range (specified in the report header).                                                                       |
|                    | Count             | Number of times that the query was entered during the reported time range.                                                                                                    |
|                    | Asset Type        | Asset types tracked by the report. The only value displayed in this column is SEARCH.                                                                                         |
|                    | Min. Results      | The smallest number of results that were returned for the given<br>query in the reported time range. (The number of results varies<br>as the content of the site is changed.) |
|                    | Max. Results      | The greatest number of results that were returned for the given<br>query in the reported time range. (The number of results varies<br>as the content of the site is changed.) |

#### Table 5: "Details" List (continued)
## 'Page Views' Report

The "Page Views" report displays usage statistics on a site's page view and the assets it specifies. This report can be generated in six display modes: daily, weekly, monthly, sum by hours, sum by weekdays, and asset mode.

#### Note

The "Page Views" report returns statistics on the Pageview object. The object is defined by the WebCenter Sites administrator. A Pageview object can be either a single asset type or multiple asset types on a given content management site. The "Page Views" report is generated for assets of those types. For more information about the Pageview object, see your Analytics administrator. (A definition for the Pageview object is available from the "Glossary" section, on page 83.)

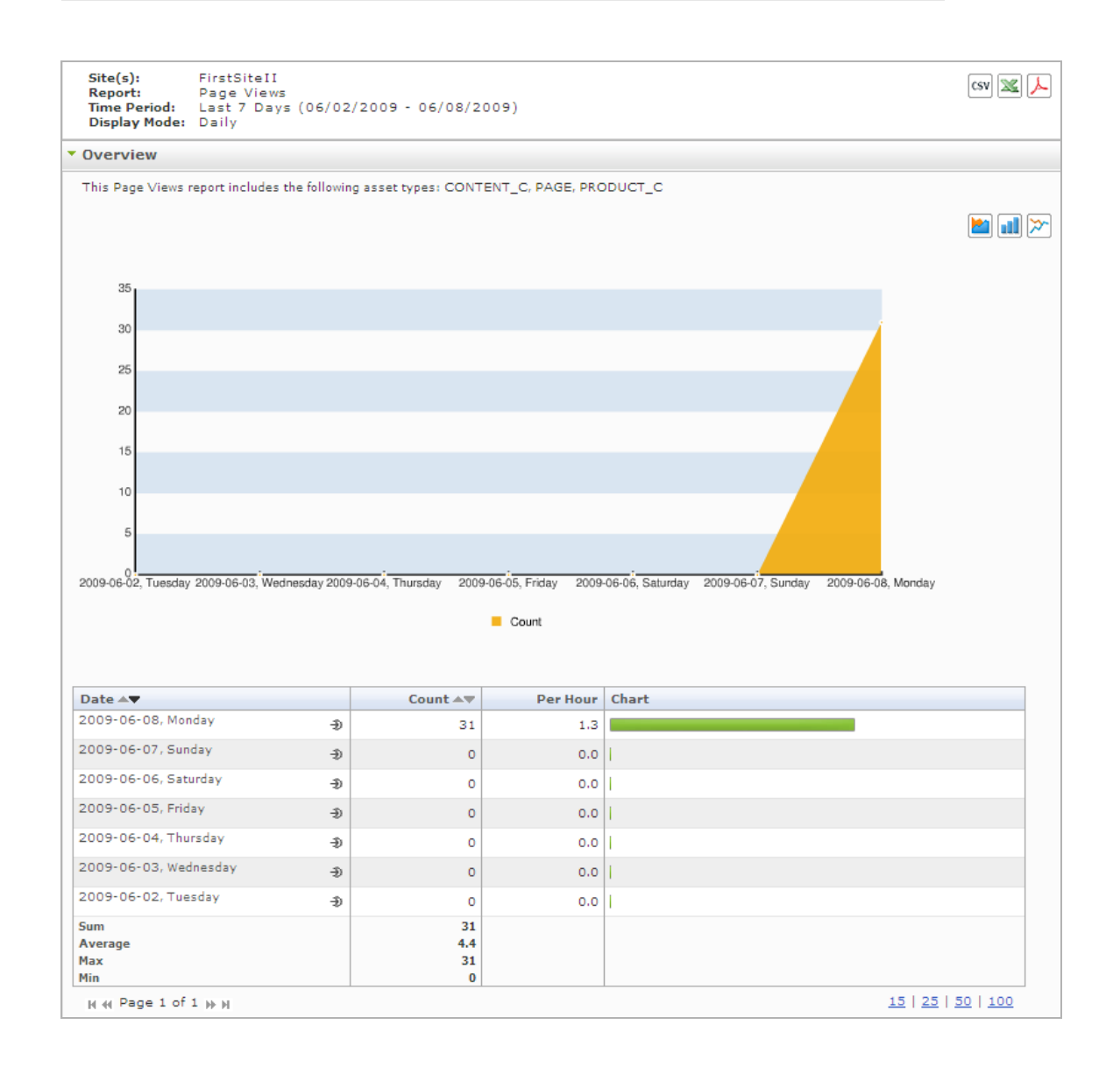

### 'Overview' Chart

The "Overview" chart plots the number of times a site's page view was accessed versus the date (or time interval) when the number was observed.

## 'Overview' Details List

The "Overview" details list tabulates statistics on the usage of a site's page view during the reported time period. For a description of each statistic, see Table 6.

| Mode           | Column   | Description                                                                                                    |
|----------------|----------|----------------------------------------------------------------------------------------------------|
| Daily, Weekly, | Date     | The <i>x</i> -axis of the "Page Views" chart in this mode.                                                                                                    |
| Monthly        |          | Day (week or month) for which page view statistics are being reported.                                                                                                    |
|                |          | • In daily mode, the date identifies a single day, defined as 24 hours, beginning at 12:00 a.m. on the given date.                                                                                                    |
|                |          | • In weekly mode, the date identifies a week, defined as 7 consecutive days beginning at 12:00 a.m. on the given date.                                                                                                    |
|                |          | • In monthly mode, the date identifies a calendar month, beginning at 12:00 a.m. on the given date.                                                                                                    |
|                |          | Clicking the <b>Drill down</b> icon ( $\textcircled{P}$ ) opens the report in<br>"Assets" mode. The report identifies which assets in the site's page view were visited on the given date.                                        |
|                |          | In the "Assets" mode, clicking the clickstream sicon in an asset's "Clickstream" column opens the Clickstream report with the selected asset as the starting point. For more information, see "'Clickstream' Report," on page 26. |
|                | Count    | The y-axis of the "Page Views" chart in this mode.                                                                                                    |
|                |          | Number of times that the site's page view was accessed on the given date.                                                                                                    |
|                | Per Hour | Average number of times that the site's page view was accessed<br>per hour on the given site, on the given date.                                                                                                    |
|                | Chart    | Horizontal bar whose length expresses the value in the "Count" column (or the value in the "Per Hour" column), for the given date.                                                                                                |
|                |          | When two or more line items are displayed, the bars in the "Chart" column define a histogram (Count [or Per Hour] <i>vs</i> . Date).                                                                                              |

Table 6: "Overview" Details List

| Mode         | Column        | Description                                                                                                    |  |  |  |
|--------------|---------------|----------------------------------------------------------------------------------------------------|--|--|--|
| Sum by Hours | Hour          | <b>The x-axis of the "Page Views" chart in this mode.</b><br>Hour in which the site's page view was accessed.<br>"00 hours" is defined as 12:00 a.m.                          |  |  |  |
|              | Count         | The y-axis of the "Page Views" chart in this mode.                                                                                                    |  |  |  |
|              |               | Average number of times that the site's page view was accessed<br>during the given hour. The average is computed over the<br>reported time period.                            |  |  |  |
| Sum by       | Weekday       | The x-axis of the "Page Views" chart in this mode.                                                                                                    |  |  |  |
| Weekdays     |               | Day of the week (Monday, Tuesday, etc.) on which the site's page view was accessed.                                                                                           |  |  |  |
|              | Count         | The y-axis of the "Page Views" chart in this mode.                                                                                                    |  |  |  |
|              |               | Average number of times that the site's page view was accessed<br>on the given weekday during the reported time period.                                                       |  |  |  |
|              | Per Hour      | Average number of times that the site's page view was accessed<br>per hour on the given site, on the given weekday. The average is<br>computed over the reported time period. |  |  |  |
|              | Chart         | Horizontal bar whose length expresses the value in the "Count" column (or the value in the "Per Hour" column), for the given date.                                            |  |  |  |
|              |               | When two or more line items are displayed, the bars in the "Chart" column define a histogram (Count [or Per Hour] <i>vs</i> . Date).                                          |  |  |  |
| Assets       | Asset Name    | Name of the asset that was accessed during the reported time period.                                                                                                    |  |  |  |
|              |               | Note: Mousing over the asset name displays the Object ID.                                                                                                    |  |  |  |
|              | Objectdetails | Provides detailed information about a specific asset, along with its page view information, when the <b>Drill down</b> $(- )$ icon is clicked for that asset.                 |  |  |  |
|              | Asset Type    | Type of asset that was accessed during the reported time period.                                                                                                    |  |  |  |
|              | Count         | Number of times that the asset was accessed during the reported time period (displayed in the report header).                                                                 |  |  |  |
|              | Clickstream   | View the page views for a specific asset in Clickstream mode when you click the <b>Clickstream</b> ( ) icon.                                                                  |  |  |  |

#### Table 6: "Overview" Details List

Oracle WebCenter Sites User's Guide for Analytics

# Chapter 5 Engage Reports

"Engage" reports display statistics on the usage of recommendations and recommended assets by segment.

The "Engage" reports presented in this chapter are:

- 'Recommendations' Report
- 'Segments' Report

## 'Recommendations' Report

The "Recommendations" report analyzes the recommendations that visitors accessed on the given site during the reported time period. The report can be generated in three display modes: daily, weekly, and monthly.

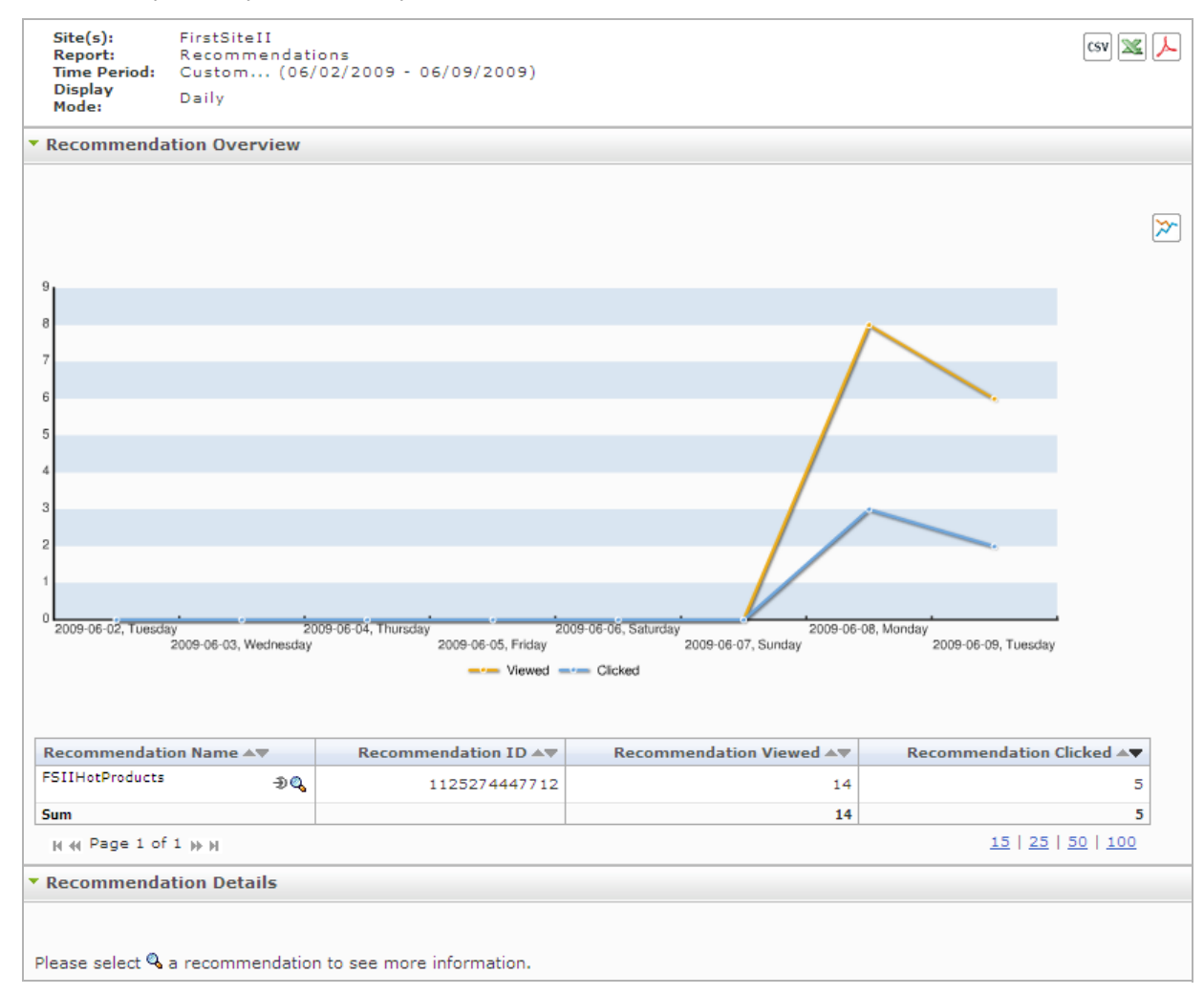

## 'Recommendation Overview' Chart

The "Recommendation Overview" chart plots the data shown in the table directly underneath it:

- Each point on the yellow "Viewed" graph represents the sum of the number of times the recommendations listed in the table below the chart were viewed on the corresponding day, during the reported time period.
- Each point on the blue "Clicked" graph represents the sum of the number of times the recommendations (and the assets they reference) listed in the table below the chart were clicked on the corresponding day, during the reported time period.
- The *x*-axis reports the date on which the number was observed.

This chart tabulates the total number of times that a given recommendation was accessed during the reported time period. For a description of each statistic, see Table 7.

| Table 7: | "Recommendation | n Overview" | Chart |
|----------|-----------------|-------------|-------|
|----------|-----------------|-------------|-------|

| Mode                      | Column                 | Description                                                                                                    |
|---------------------------|------------------------|----------------------------------------------------------------------------------------------------|
| Daily, Weekly,<br>Monthly | Recommendation Name    | Name of the recommendation that was accessed<br>during the reported time period (specified in the<br>report header).                                                                                                    |
|                           |                        | Clicking the <b>Drill down</b> icon (④) opens the<br>"Segments" report to correlate the<br>recommendation with the interested segments (see<br>"Segments' Report," on page 46).                                                                                         |
|                           | Recommendation ID      | Randomly generated number that Engage and<br>WebCenter Sites use to identify the<br>recommendation.                                                                                                    |
|                           | Recommendation Viewed  | Number of times that visitors were referred to the<br>recommendation during the reported time period.<br>Note that the visitors do not actively select or<br>browse the recommendation. Rather, they are led<br>to the recommendation by links on other sites.          |
|                           | Recommendation Clicked | Number of times that visitors clicked the<br>recommendation (or one of the assets referred by<br>it) during the reported time period. Each click<br>registers an impression on the page, indicating that<br>the recommendation was actively selected by the<br>visitor. |

For each recommendation listed in this table, you have the following options available:

- Click a recommendation's **Drill Down** (bullet-head) icon, to display the 'Segment Chart' and 'Segments' List for the recommendation.
- Click a recommendation's **Details** (magnifier) icon to display data pertaining to this recommendation in the 'Recommendation Details' Chart.

#### Recommendation Details Recommendation Name FSIIHotProducts 1125274447712 Recommendation ID 2 5 3 -2009-06-02, Tuesday 2009-06-03, Wednesday 0 2009-06-04, Thursday 2009-06-08, Monday 06-06. Saturday 2009-06-05, Friday 2009-06-07, Sunday 2009-06-09, Tuesday Viewed - Clicked Date AV Recommendation Viewed Recommendation Clicked 2009-06-09, Tuesday 6 2 2009-06-08, Monday 8 3 2009-06-07, Sunday 0 0 2009-06-06, Saturday 0 0 2009-06-05, Friday 0 0 2009-06-04, Thursday 0 0 2009-06-03, Wednesday 0 0 2009-06-02, Tuesday 0 0 Sum 14 5 N ≪ Page 1 of 1 N N 15 25 50 100

### 'Recommendation Details' Chart

The "Recommendation Details" chart plots the data shown in the table underneath it:

- Each point on the yellow "Viewed" graph represents the number of times the given recommendation was viewed on the corresponding day, during the reported time period.
- Each point on the blue "Clicked" graph represents the number of times an asset recommended by the given recommendation was clicked on the corresponding day, during the reported time period.
- The *x*-axis reports the date on which the number was observed.

The "Recommendation Details" chart tabulates how many times recommendations were viewed or clicked during each day (week or month) in the reported time period. For a description of each statistic, see Table 8

| Table 8: "Recommendation Details" Ch | art |
|--------------------------------------|-----|
|--------------------------------------|-----|

| Mode                      | Column                 | Description                                                                                                    |
|---------------------------|------------------------|----------------------------------------------------------------------------------------------------|
| Daily, Weekly,<br>Monthly | Date                   | Day (week or month) on which recommendations were accessed.                                                                                                    |
|                           |                        | • In daily mode, the date identifies a single day, defined as 24 hours, beginning at 12:00 a.m. on the given date.                                                                                                    |
|                           |                        | • In weekly mode, the date identifies a week, defined as 7 consecutive days beginning at 12:00 a.m. on the given date.                                                                                                    |
|                           |                        | • In monthly mode, the date identifies a calendar month, beginning at 12:00 a.m. on the given date.                                                                                                    |
|                           | Recommendation Viewed  | Number of times that visitors were referred to the<br>recommendation during the reported time period.<br>Note that the visitors do not actively select or<br>browse the recommendation. Rather, they are led<br>to the recommendation by links on other sites.         |
|                           | Recommendation Clicked | Number of times that visitors clicked the<br>recommendation (or one of the assets it<br>references) during the reported time period. Each<br>click registers an impression on the page,<br>indicating that the recommendation was actively<br>selected by the visitor. |

# 'Segments' Report

The "Segments" report analyzes the segments whose members accessed Engage assets during the reported time period. The report can be generated in three display modes: daily, weekly, and monthly.

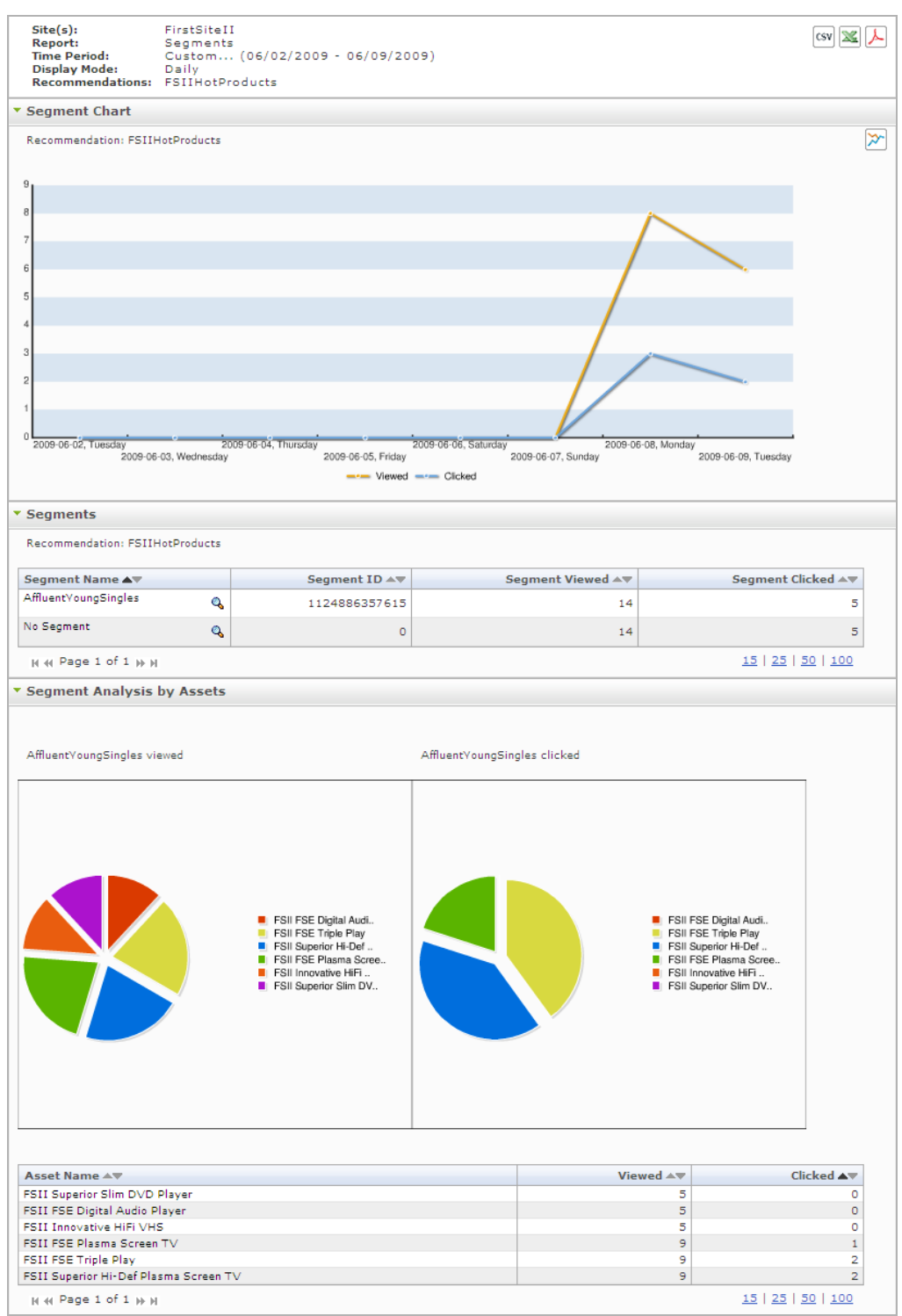

### 'Segment Chart'

The "Segment Chart" is a line chart that plots the number of times that a given segment viewed or clicked the recommendation that is named below the "Segment Chart" label. The *x*-axis reports the date on which the number was observed. For a definition of *viewed* and *clicked*, see Table 9.

#### 'Segments' List

The "Segments" list tabulates statistics for the individual segments that issued requests for recommendations. For a description of each statistic, see Table 9.

| Display Mode              | Column Title    | Description                                                                                                    |
|---------------------------|-----------------|----------------------------------------------------------------------------------------------------|
| Daily, Weekly,<br>Monthly | Segment Name    | Name of the segment that issued requests for the recommendation. (The recommendation is identified directly below the "Segment Analysis" label.)                                                                                                    |
|                           |                 | Clicking the chart icon ( 4) opens an additional chart<br>named "Segment Analysis by Assets," showing which<br>recommended assets were clicked and visited by segment<br>members, and in which proportions the recommended<br>assets were clicked and visited.              |
|                           | Segment ID      | Randomly generated number that Engage uses to identify the segment.                                                                                                    |
|                           | Segment Viewed  | Number of times that members of this segment were<br>referred to recommendations during the reported time<br>period. Note that the members do not actively select or<br>browse the recommendations. Rather, they are led to the<br>recommendations by links on other sites. |
|                           | Segment Clicked | Number of times that members of this segment clicked<br>recommendations on the site during the reported time<br>period. Each click registers an impression on the page,<br>indicating that the recommendation was actively selected<br>by the member.                       |

Table 9: "Segment Analysis by Assets" Chart

#### 'Segment Analysis by Assets' Chart

The "Segment Analysis by Assets" chart analyzes a segment in terms of the recommended assets its members viewed (were led to) and clicked. For example, the left-hand pie chart on page 46 shows which recommended assets were *viewed* by the segment during the reported time period, and in which proportions. The right-hand pie chart shows which recommended assets were *clicked* and in which proportions.

Oracle WebCenter Sites User's Guide for Analytics

# Chapter 6 User Information Reports

"User Information" reports display statistics pertaining to visitors of a given site. Statistics include:

- Technical information, such as the browsers that were used and the IP addresses from which content was accessed.
- Demographic information, such as the visitors' countries of origin and the countries' populations.

The following "User Information" reports can be generated on all sites in all WebCenter Sites installations:

- 'Browsers' Report
- 'Countries' Report
- 'Entry/Exit Pages' Report
- 'External Search Engines' Report
- 'Hosts' Report
- 'IP Addresses' Report
- 'Operating Systems' Report
- 'Referrers' Report
- 'Screen Resolution' Report
- 'Sessions' Report
- 'Visitors' Report

## 'Browsers' Report

The "Browsers" report identifies the browsers that visitors used to access a given site's page view within the reported time period.

| Time Period: Last 4 Weeks (05/18/2009 - 06/14/2009)                                                                                                    |                                                                                                    |                                                                                                    | csv 🕱 人                                                      |
|----------------------------------------------------------------------------------------------------|----------------------------------------------------------------------------------------------------|----------------------------------------------------------------------------------------------------|--------------------------------------------------------------|
| Browsers Chart                                                                                                    |                                                                                                    |                                                                                                    |                                                              |
|                                                                                                    |                                                                                                    | MS IE 6.<br>MS IE 7.<br>Mozilla F<br>Unknowr<br>Safari<br>Mozilla F<br>Mozilla F<br>Mozilla F<br>MS IE 5.<br>MS IE 5.<br>Unknowr<br>others                 | <pre>0 0 0 iirefox 2.x iirefox 3.x 0 5 n Gecko based b</pre> |
|                                                                                                    |                                                                                                    |                                                                                                    |                                                              |
| * Browsers                                                                                                    |                                                                                                    |                                                                                                    |                                                              |
| ▼ Browsers                                                                                                    |                                                                                                    |                                                                                                    | -                                                            |
| ▼ Browsers                                                                                                    | Sessions ▲▼                                                                                                    | Percent of All Sessions ▲♥                                                                                                    | Chart                                                        |
| Browsers      Name A      Microsoft Internet Explorer 6.0      Aux of the second second      | Sessions ▲▼<br>7914                                                                                                    | Percent of All Sessions ▲▼<br>56.9                                                                                                    | Chart                                                        |
| Browsers      Name A      Microsoft Internet Explorer 6.0      Microsoft Internet Explorer 7.0      Normal State State St     | Sessions ▲▼<br>7914<br>4148<br>974                                                                                                    | Percent of All Sessions ▲▼<br>56.9<br>29.8                                                                                                    | Chart                                                        |
| ▼ Browsers  Name ▲▼  Microsoft Internet Explorer 6.0  Microsoft Internet Explorer 7.0  Mozilla Firefox 2.x  Note: State State | Sessions ▲▼<br>7914<br>4148<br>874<br>385                                                                                                    | Percent of All Sessions ▲▼<br>56.9<br>29.8<br>6.3<br>2.8                                                                                                   | Chart                                                        |
| Browsers      Name ▲▼      Microsoft Internet Explorer 6.0      Microsoft Internet Explorer 7.0      Mozilla Firefox 2.x      Mozilla Firefox 1.x      Wucleume                                                                                                    | Sessions ▲▼<br>7914<br>4148<br>874<br>385<br>129                                                                                                    | Percent of All Sessions ▲▼<br>56.9<br>29.8<br>6.3<br>2.9                                                                                                   | Chart                                                        |
| Browsers      Mane ▲▼      Microsoft Internet Explorer 6.0      Microsoft Internet Explorer 7.0      Mozilla Firefox 2.x      Mozilla Firefox 1.x      Unknown      G = 5.65      for the form                                                                                                    | Sessions ▲▼<br>7914<br>4148<br>874<br>385<br>129<br>115                                                                                                    | Percent of All Sessions ▲▼<br>56.9<br>29.8<br>6.3<br>2.8<br>0.9<br>0.8                                                                                     | Chart                                                        |
| Browsers      Name ▲▼      Microsoft Internet Explorer 6.0      Microsoft Internet Explorer 7.0      Mozilla Firefox 2.x      Mozilla Firefox 1.x      Unknown      Safari      Mulli Explorer 2.x                                                                                                    | Sessions ▲▼<br>7914<br>4148<br>874<br>385<br>129<br>115<br>88                                                                                                    | Percent of All Sessions ▲▼<br>56.9<br>29.8<br>6.3<br>2.8<br>0.9<br>0.8<br>0.8                                                                              | Chart                                                        |
| Browsers      Mame ▲▼      Microsoft Internet Explorer 6.0      Microsoft Internet Explorer 7.0      Mozilla Firefox 2.x      Mozilla Firefox 1.x      Unknown      Safari      Mozilla Firefox 3.x      Muzilla Firefox 5.0                                                                                                    | Sessions ▲▼           7914           4148           874           385           129           115           88           87                                                                                                    | Percent of All Sessions ▲▼<br>56.9<br>29.8<br>6.3<br>2.8<br>0.9<br>0.8<br>0.6<br>0.6                                                                       | Chart                                                        |
| Browsers      Mame ▲▼      Microsoft Internet Explorer 6.0      Microsoft Internet Explorer 7.0      Mozilla Firefox 2.x      Mozilla Firefox 1.x      Unknown      Safari      Mozilla Firefox 3.x      Microsoft Internet Explorer 5.0      Microsoft Internet Explorer 5.5      Microsoft Internet Explorer 5.5                                                                                                    | Sessions ▲▼           7914           4148           874           385           129           115           88           87           82                                                                                                    | Percent of All Sessions ▲▼<br>56.9<br>29.8<br>6.3<br>2.8<br>0.9<br>0.8<br>0.6<br>0.6                                                                       | Chart                                                        |
| Browsers      Mame ▲▼      Microsoft Internet Explorer 6.0      Microsoft Internet Explorer 7.0      Mozilla Firefox 2.x      Mozilla Firefox 1.x      Unknown      Safari      Mozilla Firefox 3.x      Microsoft Internet Explorer 5.0      Microsoft Internet Explorer 5.5      Wilconomy Garcho based browser      Safari                                                                                                    | Sessions ▲▼           7914           4148           874           385           129           115           88           87           225                                                                                                    | Percent of All Sessions ▲▼<br>56.9<br>29.8<br>6.3<br>2.8<br>0.9<br>0.8<br>0.6<br>0.6<br>0.6<br>0.6<br>0.6                                                  | Chart                                                        |
| Browsers      Mame ▲▼      Microsoft Internet Explorer 6.0      Microsoft Internet Explorer 7.0      Mozilla Firefox 2.x      Mozilla Firefox 1.x      Unknown      Safari      Mozilla Firefox 3.x      Microsoft Internet Explorer 5.0      Microsoft Internet Explorer 5.5      Unknown Gecko based browser      Ayant Browser      Ayant Browser      Aya      | Sessions ▲▼           7914           4148           874           385           115           88           87           82           115                                                                                                    | Percent of All Sessions ▲▼<br>56.9<br>29.8<br>6.3<br>2.8<br>0.9<br>0.6<br>0.6<br>0.6<br>0.6<br>0.6<br>0.6<br>0.0<br>0.0<br>0.2<br>0.1                      | Chart                                                        |
| Browsers      Name ▲▼      Microsoft Internet Explorer 6.0      Microsoft Internet Explorer 7.0      Mozilla Firefox 2.x      Mozilla Firefox 1.x      Unknown      Safari      Mozilla Firefox 3.x      Microsoft Internet Explorer 5.0      Microsoft Internet Explorer 5.5      Unknown Gecko based browser      Avant Browser      Netscape 7.x                                                                                                    | Sessions ▲▼           7914           4148           874           385           115           88           87           82           115           115           115           115           115           115           115           115           115           115           115           115           115           115           115           115           115           115           115           115           115           115           115           115           115           115           115           115           115           115           115           115           115           115 | Percent of All Sessions ▲▼<br>56.9<br>29.8<br>6.3<br>2.8<br>0.9<br>0.8<br>0.6<br>0.6<br>0.6<br>0.6<br>0.6<br>0.6<br>0.6<br>0.1<br>0.1                      | Chart                                                        |
| Browsers      Name ▲▼      Microsoft Internet Explorer 6.0      Microsoft Internet Explorer 7.0      Mozilla Firefox 2.x      Mozilla Firefox 2.x      Mozilla Firefox 3.x      Mozilla Firefox 3.x      Microsoft Internet Explorer 5.0      Microsoft Internet Explorer 5.5      Unknown Gecko based browser      Avant Browser      Netscape 7.x      SeaMonkey                                                                                                    | Sessions ▲▼           7914           4148           874           385           129           115           88           87           82           13           9                                                                                                    | Percent of All Sessions ▲▼<br>56.9<br>29.8<br>6.3<br>2.8<br>0.9<br>0.8<br>0.6<br>0.6<br>0.6<br>0.6<br>0.6<br>0.1<br>0.1<br>0.1                             | Chart                                                        |
| Browsers      Name ▲▼      Microsoft Internet Explorer 6.0      Microsoft Internet Explorer 7.0      Mozilla Firefox 2.x      Mozilla Firefox 2.x      Mozilla Firefox 3.x      Mozilla Firefox 3.x      Microsoft Internet Explorer 5.0      Microsoft Internet Explorer 5.5      Unknown Gecko based browser      Avant Browser      Avant Browser      SaMonkey      Microsoft Internet Explorer (unknown version)                                                                                                    | Sessions ▲▼           7914           4148           874           385           129           115           88           87           82           13           9           5                                                                                                    | Percent of All Sessions ▲▼<br>56.9<br>29.8<br>6.3<br>2.8<br>0.9<br>0.8<br>0.6<br>0.6<br>0.6<br>0.6<br>0.6<br>0.2<br>0.1<br>0.1<br>0.1<br>0.1               | Chart                                                        |
| Browsers      Name ▲▼      Microsoft Internet Explorer 6.0      Microsoft Internet Explorer 7.0      Mozilla Firefox 2.x      Mozilla Firefox 1.x      Unknown      Safari      Mozilla Firefox 3.x      Microsoft Internet Explorer 5.0      Microsoft Internet Explorer 5.5      Unknown Gecko based browser      Avant Browser      Avant Browser      Netscape 7.x      SeaMonkey      Microsoft Internet Explorer (unknown version)      Mozilla Firefox x.x                                                                                                    | Sessions ▲▼           7914           4148           874           385           129           115           88           87           82           13           9           5           33                                                                                                    | Percent of All Sessions ▲▼<br>56.9<br>29.8<br>6.3<br>2.8<br>0.9<br>0.8<br>0.6<br>0.6<br>0.6<br>0.6<br>0.6<br>0.2<br>0.1<br>0.1<br>0.1<br>0.1<br>0.1<br>0.0 | Chart                                                        |

### 'Browsers Chart'

The "Browsers Chart" shows how often a given browser was used to access the site's page view during the reported time period. Each sector (or bar) represents the percentage of sessions that ran with a given browser on the given site during the reported time period.

## 'Browsers' List

The "Browsers" list tabulates statistics on the browsers that visitors used to browse the given site during the reported time period. For a description of each statistic, see Table 10.

#### Table 10: "Browsers" List

| Column Title   | Description                                                                                                    |
|----------------|----------------------------------------------------------------------------------------------------|
| Name           | Browser that visitors used to access the site's page view within the reported time period (displayed in the report header).                                                                                                    |
| Sessions       | Number of sessions in which a given browser was used during the reported time period.                                                                                                    |
| Percent of All | Displayed as a sector in the "Browsers" pie chart (bar in the bar chart).                                                                                                    |
| Sessions       | Number of times that the site's page view was accessed by a given browser, divided by the total number of page view accesses by all browsers. The result is multiplied by 100 and plotted as a sector in the pie chart (a bar in the bar chart). |
|                | <b>Note:</b> The chart allocates a sector (bar) to any browser with at least 10% usage.<br>Browsers with usage values below 10% are combined into a sector (bar) labeled "Other."                                                                |
| Chart          | Horizontal bar whose length expresses the value in the "Sessions" column (or the "Percent of all Sessions" column), for the given browser.                                                                                                    |
|                | When two or more line items are displayed, the bars in the "Chart" column define a histogram (Sessions [or Percent of all Sessions] <i>vs</i> . Name of browser).                                                                                |

# 'Countries' Report

The "Countries" report identifies the countries from which visitors accessed the page view of a given site within the reported time period.

| Site(s):<br>Report:<br>Time Per | FirstSiteII<br>Countries<br>Fiod: Last 4 Wee | ks (05/ | 18/2009 - 06 | 5/14/2009) | )              |            |            |              | CSV 🕱 🖊                                                                  |
|---------------------------------|----------------------------------------------|---------|--------------|------------|----------------|------------|------------|--------------|--------------------------------------------------------------------------|
| <ul> <li>Countrie</li> </ul>    | s Chart                                      |         |              |            |                |            |            |              |                                                                          |
|                                 |                                              |         |              |            |                |            |            |              | <ul> <li>AT</li> <li>null</li> <li>DE</li> <li>GB</li> <li>AU</li> </ul> |
| Countrie                        | 15                                           |         |              |            |                |            |            |              | SG<br>US<br>CH<br>ES<br>NL<br>others                                     |
| Codo AT                         | Country AT                                   | DV AT   |              | 0/2 DV 4   | 0/2 Visitors A | Sessions A | Sec /MIO A | 0/2 Sessions | Chaut                                                                    |
| Code AV                         |                                              | 67924   | 8221.11      | 70 0 0 0   | 07 VISILOFS    | 20022      | ACCC 1=    |              | Chart                                                                    |
| AI                              | RESERVED                                     | 12586   |              | 14.6       | 3.7            | 1301       | 4000.15    | 3.2          |                                                                          |
| DE DE                           | GERMANY                                      | 603     | 7.26         | 0.7        | 0.7            | 293        | 3.53       | 0.7          |                                                                          |
| CB GB                           | UNITED KINGDOM                               | 2402    | 40.27        | 2.8        | 0.5            | 198        | 3.32       | 0.5          |                                                                          |
|                                 | AUSTRALIA                                    | 848     | 43.81        | 1.0        | 0.2            | 80         | 4.13       | 0.2          |                                                                          |
| SG SG                           | SINGAPORE                                    | 1288    | 299.51       | 1.5        | 0.1            | 59         | 13.72      | 0.1          |                                                                          |
| 🚛 us                            | UNITED STATES                                | 125     | 0.45         | 0.1        | 0.1            | 51         | 0.18       | 0.1          |                                                                          |
| 🔛 СН                            | SWITZERLAND                                  | 36      | 4.94         | 0.0        | 0.1            | 36         | 4.94       | 0.1          |                                                                          |
| 🖾 ES                            | SPAIN                                        | 82      | 2.05         | 0.1        | 0.1            | 28         | 0.70       | 0.1          |                                                                          |
| S NL                            | NETHERLANDS                                  | 65      | 4.07         | 0.1        | 0.1            | 27         | 1.69       | 0.1          |                                                                          |
| O EU                            | Europe Region                                | 68      |              | 0.1        | 0.1            | 24         |            | 0.1          |                                                                          |
| FI                              | FINLAND                                      | 31      | 5.99         | 0.0        | 0.1            | 23         | 4.44       | 0.1          |                                                                          |
| CN CN                           | CHINA                                        | 69      | 0.05         | 0.1        | 0.0            | 22         | 0.02       | 0.1          |                                                                          |
| IT IT                           | ITALY                                        | 20      | 0.35         | 0.0        | 0.1            | 20         | 0.35       | 0.0          |                                                                          |
| HU HU                           | HUNGARY                                      | 32      | 3.17         | 0.0        | 0.1            | 19         | 1.88       | 0.0          | 1                                                                        |
| CZ                              | CZECH REPUBLIC                               | 25      | 2.44         | 0.0        | 0.1            | 19         | 1.85       | 0.0          |                                                                          |
|                                 | LUXEMBOURG                                   | 16      | 36.12        | 0.0        | 0.0            | 16         | 36.12      | 0.0          |                                                                          |
| SI SI                           | SLOVENIA                                     | 15      | 7.77         | 0.0        | 0.0            | 15         | 7.77       | 0.0          |                                                                          |
| FR FR                           | EWEDEN                                       | 36      | 0.60         | 0.0        | 0.0            | 14         | 0.24       | 0.0          |                                                                          |
| D D C                           | SERBIA                                       | 22      | 2.48         | 0.0        | 0.0            | 11         | 1.24       | 0.0          |                                                                          |
|                                 | CROATIA                                      | 16      | 3.69         | 0.0        | 0.0            |            | 1.25       | 0.0          |                                                                          |
|                                 | UKRAINE                                      | 7       | 0.14         | 0.0        | 0.0            | 7          | 0.14       | 0.0          |                                                                          |
| SK SK                           | SLOVAKIA                                     | 7       | 1.29         | 0.0        | 0.0            | 7          | 1,29       | 0.0          |                                                                          |
| C MV                            | MALDIVES                                     | 7       | 22.53        | 0.0        | 0.0            | 7          | 22.53      | 0.0          |                                                                          |
| H + Page                        | e 1 of 2 ⊯ H                                 |         |              |            |                |            |            |              | <u>15   25   50   100</u>                                                |

### 'Countries Chart'

The "Countries Chart" shows how frequently visitors in a given country accessed the site's page view during the reported time period. Each sector (or bar) of the chart represents the percentage of sessions that originated in a given country and ran on the given site during the reported time period.

#### 'Countries' List

The "Countries" list tabulates statistics on the countries from which visitors browsed the given site during the reported time period. For a description of each statistic, see Table 11.

| Column       | Description                                                                                                    |  |  |  |  |  |  |
|--------------|----------------------------------------------------------------------------------------------------|--|--|--|--|--|--|
| Code         | Country code and flag-icon of the visiting country determined from visitors' IP addresses.                                                                                         |  |  |  |  |  |  |
| Country      | Name of the visiting country, determined from visitors' IP addresses. Any IP address that does not return country information is listed at the bottom of the report as "RESERVED." |  |  |  |  |  |  |
| PV           | Number of page views that originated from the given country.                                                                                                    |  |  |  |  |  |  |
| PV/MIO       | Number of page views per one million of the country's population during the reported time period:                                                                                  |  |  |  |  |  |  |
|              | "PV" is the statistic described in the preceding row, and                                                                                                    |  |  |  |  |  |  |
|              | "MIO" is the population of the country in millions of inhabitants.                                                                                                    |  |  |  |  |  |  |
| % PV         | Percentage of total page views recorded for the site that originated from the given country.                                                                                       |  |  |  |  |  |  |
| % Visitors   | Percentage of the total number of visitors recorded for the site that originated from the given country.                                                                           |  |  |  |  |  |  |
| Sessions     | Number of browser sessions that originated in the given country during the reported time period, on the given site.                                                                |  |  |  |  |  |  |
| Sessions/MIO | Number of browser sessions per one million of the country's population during the reported time period:                                                                            |  |  |  |  |  |  |
|              | "Sessions" is the statistic described in the preceding row, and                                                                                                    |  |  |  |  |  |  |
|              | "MIO" is the population of the country in millions of inhabitants.                                                                                                    |  |  |  |  |  |  |
| % Sessions   | Displayed as a sector in the "Countries" pie chart (bar in the "Countries" bar chart).                                                                                             |  |  |  |  |  |  |
|              | Percentage of browser sessions that originated in the given country during the reported time period, on the given site.                                                            |  |  |  |  |  |  |

Table 11: "Countries" List

| Table ' | 11: | "Countries" | List |
|---------|-----|-------------|------|
|---------|-----|-------------|------|

| Column | Description                                                                                                    |
|--------|----------------------------------------------------------------------------------------------------|
| Chart  | Horizontal bar whose length expresses the value in the "Sessions" column (or "% Sessions" column), for the given country.                    |
|        | When two or more line items are displayed, the bars in the "Chart" column define a histogram (Sessions [or % Sessions] <i>vs</i> . Country). |

# 'Entry/Exit Pages' Report

The "Entry/Exit Pages" report identifies the beginning and ending pages of the sessions that ran on the given site within the reported time period.

#### Note

The "Entry/Exit Pages" report provides you with a filter which enables you to filter the report results by page name.

| Site(s):<br>Report:<br>Time Period:<br>Filter: | FirstSiteII<br>Entry/Exit Pages<br>Last 7 Days (06/12/2009 - 06/18/2009)<br>Filter by Page Name: | csv 🕱 人                   |
|------------------------------------------------|--------------------------------------------------------------------------------------------------|---------------------------|
|                                                | ✓ Apply                                                                                          |                           |
| Entry Pages                                    |                                                                                                  |                           |
|                                                |                                                                                                  |                           |
| Asset Name 🛋                                   | <b>*</b>                                                                                         | Count 🔺 🔻                 |
| FSIIHome                                       |                                                                                                  | 4                         |
| Name                                           |                                                                                                  | 3                         |
| Sorama - Flat-Panel LCD HDTV                   |                                                                                                  | 1                         |
| N ≪ Page 1 of 1 ≫ N                            |                                                                                                  | <u>15   25   50   100</u> |
| • Exit Pages                                   |                                                                                                  |                           |
|                                                |                                                                                                  |                           |
| Asset Name 🔺                                   | ▼                                                                                                | Count ▲▼                  |
| Name                                           |                                                                                                  | 3                         |
| FSIIHotItems                                   |                                                                                                  | 3                         |
| n/a                                            |                                                                                                  | 1                         |
| FSII FSE Triple F                              | Play                                                                                             | 1                         |
| FSIIAbout                                      |                                                                                                  | 1                         |
| FSIIHome                                       |                                                                                                  | 1                         |
| Sorama - Flat-Pa                               | nel LCD HDTV                                                                                     | 1                         |
| FS11 Superior Hi-                              | Der Plasma Screen TV                                                                             | 1                         |
| H 🕪 Page 1 of                                  | f 1 🙌 M                                                                                          | <u>15   25   50   100</u> |
|                                                |                                                                                                  |                           |

## 'Entry Pages' List

The "Entry Pages" list tabulates statistics on the beginning pages of the sessions on the given site during the reported time period. For a description of each statistic, see Table 12.

#### Table 12: "Entry Pages" List

| Column Title | Description                                                                                                    |
|--------------|----------------------------------------------------------------------------------------------------|
| Asset Name   | Name of the page that was accessed as the session's beginning page during the reported time period (displayed in the report header). |
| Count        | Number of times that the page was accessed as the session's beginning page during the reported time period.                          |

## 'Exit Pages' List

The "Exit Pages" list tabulates statistics on the final pages of the sessions that ran on the given site during the reported time period. For a description of each statistic, see Table 13.

#### Table 13: "Exit Pages" List

| Column Title | Description                                                                                                    |
|--------------|----------------------------------------------------------------------------------------------------|
| Asset Name   | Name of the page that was accessed as the session's ending page during the reported time period (displayed in the report header). |
| Count        | Number of times that the page was accessed as the session's ending page during the reported time period.                          |

## 'External Search Engines' Report

The "External Search Engines" report lists search phrases that led visitors to the given site. This report also identifies the search engine that was used. All the search phrases were entered into sites that are external to WebCenter Sites.

#### Note

The "External Search Engines" report provides you with a filter which enables you to filter the report results based on keyword and/or the search engine used.

| Site(s):<br>Report:<br>Time Period:<br>Filter: | FirstSiteII<br>External Search Engines<br>Last 7 Days (05/29/2009 - 06/04/2009)<br>Filter by keyword:<br>Filter by search engine: Select | (SV) 🔟 📐                  |
|------------------------------------------------|----------------------------------------------------------------------------------------------------|---------------------------|
| Search Phras                                   | ses                                                                                                    |                           |
|                                                |                                                                                                    |                           |
| Keyword ▲▼                                     |                                                                                                    | Count ▲▼                  |
| firstsite                                      |                                                                                                    | 107                       |
| route plan                                     |                                                                                                    | 105                       |
| games                                          |                                                                                                    | 12                        |
| dsi                                            |                                                                                                    | 5                         |
| N 🙌 Page 1 of                                  | <sup>F1</sup> н⊨ Н                                                                                                    | <u>15   25   50   100</u> |
| <ul> <li>External Sea</li> </ul>               | rch Engines                                                                                                    |                           |
|                                                |                                                                                                    |                           |
| Name 🔺 🔻                                       |                                                                                                    | Count 🛋                   |
| google.at                                      |                                                                                                    | 471                       |
| google.de                                      |                                                                                                    | 33                        |
| google.com                                     |                                                                                                    | 12                        |
| google other                                   |                                                                                                    | 10                        |
| google.se                                      |                                                                                                    | 5                         |
| Yahoo                                          |                                                                                                    | 5                         |
| google.ch                                      |                                                                                                    | 4                         |
| H 🙌 Page 1 of                                  | F1 № М                                                                                                    | <u>15   25   50   100</u> |

### 'Search Phrases' List

The "Search Phrases" list tabulates statistics on the searches that visitors performed on an external site, using external search engines. For a description of each statistic, see Table 14.

#### Table 14: "Search Phrases" List

| Column Title | Description                                                                                                    |
|--------------|----------------------------------------------------------------------------------------------------|
| Keyword      | Search word or phrase that was entered. Search phrase information is captured when a click on the search engine's results list converts to a hit. |
| Count        | Number of times that the keyword was entered during the reported time period.                                                                     |

### 'External Search Engines' List

The "External Search Engines" list tabulates statistics on the external search engines that visitors used while browsing the given site during the reported time period. For a description of each statistic, see Table 15.

#### Table 15: "External Search Engines" List

| Column Title | Description                                                                                                    |
|--------------|----------------------------------------------------------------------------------------------------|
| Name         | URL of the search engine that executed the search phrase.                                                                                                    |
| Count        | Number of times in the reported time period that the search engine was invoked to search on the keyword in the "Search Phrases" list (Table 14, on page 58). |

# 'Hosts' Report

The "Hosts" report identifies the hosts from which visitors accessed the site's page view within the reported time period. For a description of each statistic, see Table 16

#### Note

The "Hosts" report provides users with a filter which enables you to filter report results by host name.

| Site(s):<br>Report:<br>Time Period:<br>Filter: | FirstSiteII<br>Hosts<br>Last 7 Days (05/29/2009 - 06/04/2009)<br>Filter by Host Name: | (CSV) 🔀  |
|------------------------------------------------|---------------------------------------------------------------------------------------|----------|
| Hosts                                          | <b>У</b> Арруу                                                                        |          |
| Host Name or I                                 | P Address ▲▼                                                                          | Count ▲▼ |
| 192.168.199.1                                  |                                                                                       | 425      |
| 195.3.97.222                                   |                                                                                       | 291      |
| 195.3.97.221                                   |                                                                                       | 89       |
| 213.162.66.71                                  |                                                                                       | 80       |
| 10.120.12.143                                  |                                                                                       | 76       |
| 62.47.178.151                                  |                                                                                       | 70       |
| 81.136.153.140                                 |                                                                                       | 58       |
| 193.170.250.75                                 |                                                                                       | 57       |
| 62.47.2.82                                     |                                                                                       | 55       |
| 140.78.165.78                                  |                                                                                       | 41       |
| 88.117.77.112                                  |                                                                                       | 38       |
| 80.120.179.10                                  |                                                                                       | 35       |
| 193.170.250.70                                 |                                                                                       | 33       |
| 124.179.231.14                                 | 0                                                                                     | 32       |
| 81.217.46.145                                  |                                                                                       | 30       |
| 195.3.113.169                                  |                                                                                       | 29       |
| 195.3.113.167                                  |                                                                                       | 25       |
| 80.122.13.30                                   |                                                                                       | 25       |
| 80.120.26.154                                  |                                                                                       | 24       |
| 212.31.69.5                                    |                                                                                       | 24       |
| 212.183.13.231                                 |                                                                                       | 24       |
| 195.3.113.170                                  |                                                                                       | 21       |
| 194.138.12.144                                 |                                                                                       | 20       |
| 62.47.56.101                                   |                                                                                       | 20       |
| 80.121.0.242                                   |                                                                                       | 20       |

## 'Hosts' List

The "Hosts" list provides information and statistics on the host or IP Address of the machine a visitor used to access the given site during the reported time period. For a description of each statistic, see Table 16.

#### Table 16: "Hosts" List

| Column Title               | Description                                                                                                    |
|----------------------------|----------------------------------------------------------------------------------------------------|
| Host Name or<br>IP Address | Host name or IP address of the machine from which visitors accessed the site's page view within the reported time period.                    |
|                            | Any IP address that does not return country information is listed at the bottom of the report as "Reserved."                                 |
| Count                      | Number of times that the site's page view was accessed from the given host within the reported time period (displayed in the report header). |

# **'IP Addresses' Report**

The "IP Addresses" report lists the IP addresses from which visitors accessed the site's page view within the reported time period.

#### Note

The "IP Addresses" report provides users with a filter which enables the user to filter the report results based on IP address.

| Site(s):<br>Report:<br>Time Period:<br>Filtor:                                                                                                    | FirstSiteII<br>IP Addresses<br>Last 7 Days (05/29/2009 - 06/04/2009)<br>Filter W ID Address | CSV 🕱 🗸  |
|----------------------------------------------------------------------------------------------------|---------------------------------------------------------------------------------------------|----------|
| There is a second second secon | ✓ Apply                                                                                     |          |
| IP Addresses                                                                                                    |                                                                                             |          |
|                                                                                                    |                                                                                             |          |
| IP Address                                                                                                    |                                                                                             | Count ▲▼ |
| 192.168.199.1                                                                                                    |                                                                                             | 425      |
| 195.3.97.222                                                                                                    |                                                                                             | 291      |
| <u>195.3.97.221</u>                                                                                                    |                                                                                             | 89       |
| 213,162,66,71                                                                                                    |                                                                                             | 80       |
| 10.120.12.143                                                                                                    |                                                                                             | 76       |
| <u>62,47,178,151</u><br>91,136,153,140                                                                                                    |                                                                                             | /0       |
| 193 170 250 75                                                                                                    |                                                                                             | 57       |
| 62.47.2.82                                                                                                    |                                                                                             | 55       |
| 140.78.165.78                                                                                                    |                                                                                             | 41       |
| 88.117.77.112                                                                                                    |                                                                                             | 38       |
| 80.120.179.10                                                                                                    |                                                                                             | 35       |
| 193.170.250.70                                                                                                    |                                                                                             | 33       |
| 124.179.231.14                                                                                                    | <u>o</u>                                                                                    | 32       |
| 81.217.46.145                                                                                                    |                                                                                             | 30       |
| 195.3.113.169                                                                                                    |                                                                                             | 29       |
| 195.3.113.167                                                                                                    |                                                                                             | 25       |
| 80.122.13.30                                                                                                    |                                                                                             | 25       |
| 80.120.26.154                                                                                                    |                                                                                             | 24       |
| 212.31.69.5                                                                                                    |                                                                                             | 24       |
| 212.183.13.231                                                                                                    |                                                                                             | 24       |
| 195.3.113.170                                                                                                    |                                                                                             | 21       |
| 194.138.12.144                                                                                                    |                                                                                             | 20       |
| 62.47.56.101                                                                                                    |                                                                                             | 20       |
| 80.121.0.242                                                                                                    |                                                                                             | 20       |

## **'IP Addresses' List**

The "IP Addresses" list provides information and statistics about which IP addresses were used by visitors to access the site's page view during a reported time period. For a description of each statistic, see Table 17.

#### Table 17: "IP Addresses" List

| Column Title | Description                                                                                                    |
|--------------|----------------------------------------------------------------------------------------------------|
| IP Address   | IP address from which visitors accessed the site's page view during the reported time period. Clicking the IP address displays detailed information about the IP address, including the country of origin. |
|              | An IP address that does not return country information is listed at the bottom of the list as "Reserved."                                                                                                  |
| Count        | Number of times that the site's page view was accessed from the given IP address during the reported time period (displayed in the report header).                                                         |

## 'Operating Systems' Report

The "Operating Systems" report identifies the operating systems from which visitors accessed the page view of a given site during the reported time period.

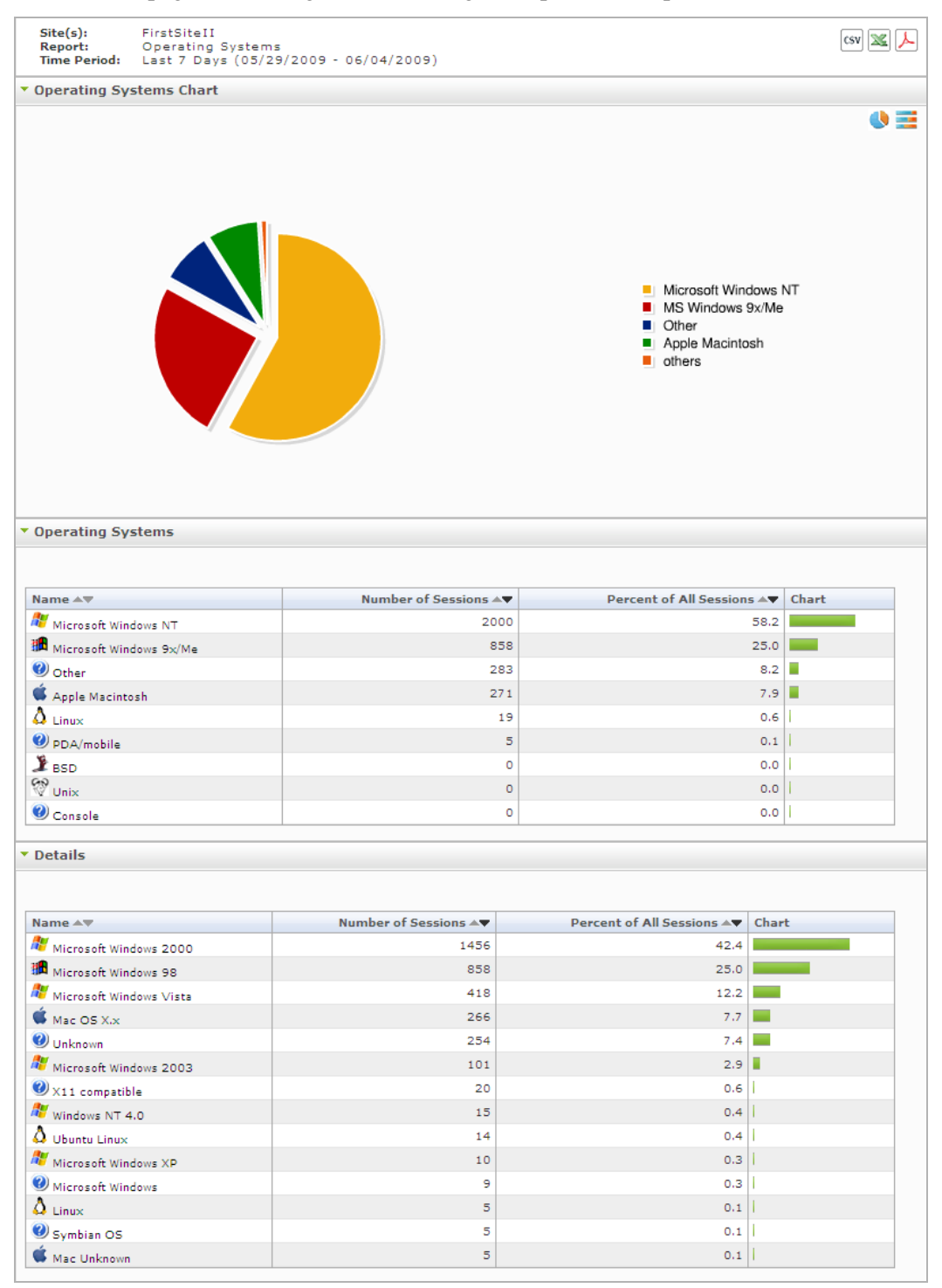

#### 'Operating Systems Chart'

The "Operating Systems Chart" shows how often a given operating system was used to access the site's page view. Each sector (or bar) represents the percentage of sessions that ran with the given operating system on the given site during the reported time period.

### 'Operating Systems' List

The "Operating Systems" list tabulates statistics on the operating systems that were used to browse the given site during the reported time period. For a description of each statistic, see Table 18.

| Column Title       | Description                                                                                                    |
|--------------------|----------------------------------------------------------------------------------------------------|
| Name               | Operating system that visitors used to access the site's page view within the reported time period.                                                                                                    |
| Number of Sessions | Number of sessions in which the given operating system was used during the reported time period.                                                                                                    |
| Percent of All     | Displayed as sectors in the "Operating Systems" chart.                                                                                                    |
| Sessions           | Number of times that the site's page view was accessed by a given operating system, divided by the total number of accesses by all operating systems. The result is multiplied by 100 and plotted as a sector in the pie chart. |
|                    | <b>Note:</b> The pie chart allocates a sector to any operating system with at least 1% usage. Operating systems with usage values below 1% are combined into a sector labeled "Other."                                          |
| Chart              | Horizontal bar whose length expresses the value in the "Number of Sessions" column (or the value in the "Percent of Sessions" column), for the given operating system.                                                          |
|                    | When two or more line items are displayed, the bars in the "Chart" column define a histogram (Number of Sessions [or Percent of Sessions] <i>vs</i> . Name of the Operating System).                                            |

Table 18: "Operating Systems" List

#### 'Details' List

The "Details" list tabulates statistics on the sub-systems of the operating systems that are named in Table 18. For a description of each statistic, see Table 18.

## 'Referrers' Report

The "Referrers" report lists referring URLs—external sites from which visitors followed links to the given site within the reported time period.

#### Note

The "Referrers" report provides users with a filter. When the user selects the checkbox "do not display local referrers", all local referrers are filtered out of the report results, leaving only external referrers listed. You can also filter report results by a specific referrer.

| ite(s):<br>Report:<br>Time Period:                                                                                                    | FirstSiteII<br>Referrers<br>Custom (06/02/2009 - 06/09/2009)                                                               | CSV 🔀   |
|----------------------------------------------------------------------------------------------------|----------------------------------------------------------------------------------------------------|---------|
| ilter                                                                                                    | Filter by referrer                                                                                                    |         |
| incer.                                                                                                    |                                                                                                    |         |
|                                                                                                    | L do not display local referrers                                                                                           |         |
|                                                                                                    | Apply                                                                                                    |         |
| Referrers                                                                                                    |                                                                                                    |         |
|                                                                                                    |                                                                                                    |         |
| Referrer 🔺 🔻                                                                                                    |                                                                                                    | Count 🛶 |
| http://www.first                                                                                                    | site.com/                                                                                                    | 1647    |
| http://www.first<br>vgnextoid=f38:                                                                                                    | site.com/portal/site/firstsite/menuitem.45083459c11608ac6cf83f1014a041ca/?<br>L78ef46ac6010VgnVCM100000410a14acRCRD        | 118     |
| http://www.first                                                                                                    | <u>site.at</u>                                                                                                    | 92      |
| http://www.goo                                                                                                    | ale.at/search?hl=de&q=firstsite&meta=                                                                                      | 74      |
| http://www.first<br>vgnextoid=571                                                                                                    | <u>site.com/portal/site/firstsite/menuitem.fa5db3c8080ac9e9d01f2e9814a041ca/?</u><br>178ef46ac6010VgnVCM100000410a14acRCRD | 44      |
| http://communi                                                                                                    | cator.firstsite.com/a/homepage                                                                                             | 43      |
| http://www.goo                                                                                                    | gle.at/search?hl=de&g=routenplaner&btnG=Google-Suche&meta=cr%3DcountryAT                                                   | 42      |
| http://localhosi                                                                                                    | ::7001/cs/Satellite                                                                                                    | 42      |
| http://localhosi                                                                                                    | ::7001/cs/Satellite?AssetType=Page                                                                                         | 37      |
| http://www.first                                                                                                    | site.at/Content.Node/flash.php                                                                                             | 35      |
| http://www.first<br>vgnextoid=47 a                                                                                                    | <u>site.com/portal/site/firstsite/menuitem.fa5db3c8080ac9e9d01f2e9814a041ca/7</u><br>518f41d437010VgnVCM100000410a14acRCRD | 33      |
| http://kundenb                                                                                                    | areich.firstsite.com/telbuch/index.php                                                                                     | 24      |
| http://www.firstsite.com/portal/site/firstsite/menuitem.96ca9c4a5c8418ac6cf83f1014a041ca/?<br>ygnextoid=9e3278ef46ac6010VgnVCM100000410a14acRCRD |                                                                                                    |         |
| http://www.firstsite.com/portal/site/firstsite/menuitem.f9b29abbf0bb02f04ed7fe1014a041ca/2<br>ygnextoid=902cd21b0a956010VgnVCM100000410a14acRCRD |                                                                                                    |         |
| http://www.first<br>vgnextoid=110                                                                                                    | site.com/portal/site/firstsite/menuitem.fa5db3c8080ac9e9d01f2e9814a041ca/?<br>1d21b0a956010VgnVCM100000410a14acRCRD        | 22      |
| http://www.first<br>vgnextoid=026                                                                                                    | site.com/portal/site/firstsite/menuitem.fa5db3c8080ac9e9d01f2e9814a041ca/?<br>ad21b0a956010VgnVCM100000410a14acRCRD        | 19      |
|                                                                                                    |                                                                                                    |         |

## 'Referrers' List

The "Referrers" list provides information and statistics about the URL that was used to lead the visitor to the given site during the reported time period.

#### Table 19: "Referrer" List

| Column Title | Description                                                                                                    |
|--------------|----------------------------------------------------------------------------------------------------|
| Referrer     | URL of the external site that led visitors to this site.                                                       |
| Count        | Number of times that the referring URL triggered the current site's page view within the reported time period. |

# **'Screen Resolution' Report**

The "Screen Resolution" report provides information about the screen resolutions used by visitors to access the site during the reported time period.

| ite(s): FirstSiteII<br>teport: Screen Re<br>ime Period: Last 7 Day                                                                                                    | solutions<br>γs (05/29/2009 - 06/04/2009)                                                                                                    |                                                                                                    | CSV 🜌 🖊                                                                                                    |
|----------------------------------------------------------------------------------------------------|----------------------------------------------------------------------------------------------------|----------------------------------------------------------------------------------------------------|----------------------------------------------------------------------------------------------------|
| creen Resolutions Chart                                                                                                    | t                                                                                                    |                                                                                                    |                                                                                                    |
|                                                                                                    |                                                                                                    |                                                                                                    | <ul> <li>1024×768</li> <li>1280×1024</li> <li>1280×800</li> <li>1152×864</li> <li>800×600</li> <li>1440×900</li> <li>1280×960</li> <li>1400×1050</li> <li>1680×1050</li> <li>1600×1200</li> <li>others</li> </ul> |
| creen Resolutions                                                                                                    |                                                                                                    |                                                                                                    |                                                                                                    |
| r <b>een Resolutions</b><br>n this site 4.68% of visitors u                                                                                                    | se a horizontal resolution less than 1024 pixe                                                                                                    | els.                                                                                                    |                                                                                                    |
| reen Resolutions<br>n this site 4.68% of visitors us<br>Resolution AT                                                                                                    | se a horizontal resolution less than 1024 pixe<br>Number of Sessions AV                                                                                                    | els.<br>Percent of All Sessions ▲▼                                                                                                    | Chart                                                                                                    |
| n this site 4.68% of visitors us<br>Resolution AT<br>1024x768                                                                                                    | se a horizontal resolution less than 1024 pixe<br>Number of Sessions A<br>13782                                                                                                    | Percent of All Sessions AV<br>52.93                                                                                                    | Chart                                                                                                    |
| treen Resolutions<br>a this site 4.68% of visitors us<br>Resolution ▲▼<br>1024x768<br>1280x1024                                                                                                    | se a horizontal resolution less than 1024 pixe<br>Number of Sessions A<br>13782<br>5132                                                                                                    | Percent of All Sessions AV<br>52.93<br>19.71                                                                                                    | Chart                                                                                                    |
| Creen Resolutions           n this site 4.68% of visitors us           Resolution ▲▼           1024x768           1280x1024           1280x800                                                                                                    | se a horizontal resolution less than 1024 pixe<br>Number of Sessions AV<br>13782<br>5132<br>2265                                                                                                    | els.<br>Percent of All Sessions ▲▼<br>52.93<br>19.71<br>8.70                                                                                                    | Chart                                                                                                    |
| Creen Resolutions           n this site 4.68% of visitors us           Resolution ▲▼           1024×768           1280×1024           1280×800           1152×864                                                                                                    | se a horizontal resolution less than 1024 pixe<br>Number of Sessions AV<br>13782<br>5132<br>2265<br>1177                                                                                                    | Percent of All Sessions 🔺<br>52.93<br>19.71<br>8.70<br>4.52                                                                                                    | Chart                                                                                                    |
| Resolutions           n this site 4,68% of visitors us           1024x768           1280x1024           1280x800           1152x864           800x600                                                                                                    | se a horizontal resolution less than 1024 pixe<br>Number of Sessions AV<br>13782<br>5132<br>2265<br>1177<br>1164                                                                                                    | Percent of All Sessions 🔺<br>52.93<br>19,71<br>8.70<br>4.52<br>4.47                                                                                                    | Chart                                                                                                    |
| Resolutions           n this site 4,68% of visitors us           1024x768           1280x800           1152x864           800x600           1440x900                                                                                                    | se a horizontal resolution less than 1024 pixe<br>Number of Sessions AV<br>13782<br>5132<br>2265<br>1177<br>1164<br>777                                                                                                    | Percent of All Sessions AV<br>52.93<br>19.71<br>8.70<br>4.52<br>4.47<br>2.98                                                                                                    | Chart                                                                                                    |
| Resolutions           n this site 4,68% of visitors used in this site 4,68% of visitors used in this site 4,68\% of visitors used in this site 4,68\% of visitors u | se a horizontal resolution less than 1024 pixe<br>Number of Sessions AV<br>13782<br>5132<br>2265<br>1177<br>1164<br>777<br>404                                                                                                    | Percent of All Sessions ▲▼<br>52.93<br>19.71<br>8.70<br>4.52<br>4.47<br>2.98<br>1.55                                                                                                    | Chart                                                                                                    |
| Resolutions           n this site 4.68% of visitors us           Resolution ▲▼           1024x768           1280x1024           1280x800           1152x864           800x600           1440x900           1280x960           1400x1050                                                                                                    | se a horizontal resolution less than 1024 pixe<br>Number of Sessions A<br>13782<br>5132<br>2265<br>1177<br>1164<br>777<br>404<br>376<br>224                                                                                                    | els.<br>Percent of All Sessions ▲▼<br>52.93<br>19.71<br>8.70<br>4.52<br>4.47<br>2.98<br>1.55<br>1.44                                                                                                    | Chart                                                                                                    |
| Resolutions           n this site 4.68% of visitors used in this site 4.68% of visitors used in this site 4.68% of visitors used in the site of the site of the     | se a horizontal resolution less than 1024 pixe<br>Number of Sessions<br>13782<br>5132<br>2265<br>1177<br>1164<br>777<br>404<br>376<br>324<br>120                                                                                                    | els.<br>Percent of All Sessions ▲▼<br>52.93<br>19.71<br>8.70<br>4.52<br>4.47<br>2.98<br>1.55<br>1.44<br>1.24                                                                                                    | Chart                                                                                                    |
| Resolutions           Resolution ▲▼           1024x768           1280x1024           1280x800           1152x864           800x600           1440x900           1280x1050           1600x1200           1600x1200                                                                                                    | se a horizontal resolution less than 1024 pixe<br>Number of Sessions<br>13782<br>5132<br>2265<br>1177<br>1164<br>777<br>404<br>376<br>324<br>129<br>117                                                                                                    | els.<br>Percent of All Sessions ▲▼<br>52.93<br>19.71<br>8.70<br>4.52<br>4.47<br>2.98<br>1.55<br>1.44<br>1.24<br>0.50<br>0.47<br>0.50<br>0.45<br>0.55<br>0.45<br>0.55<br>0.55 | Chart                                                                                                    |
| Resolutions           Resolution ▲▼           1024x768           1280x1024           1280x800           1152x864           800x600           1440x900           1280x1050           1680x1050           1600x1200           1280x768                                                                                                    | se a horizontal resolution less than 1024 pixe<br>Number of Sessions<br>13782<br>5132<br>2265<br>1177<br>1164<br>777<br>404<br>376<br>324<br>129<br>118<br>65                                                                                                    | Percent of All Sessions ▲▼<br>52.93<br>19.71<br>8.70<br>4.52<br>4.47<br>2.98<br>1.55<br>1.44<br>1.24<br>0.50<br>0.45<br>0.22                                                                                                    | Chart                                                                                                    |
| Resolutions           n this site 4.68% of visitors u           1024x768           1280x1024           1280x800           1152x864           800x600           1440x900           1280x1050           1600x1050           1600x1200           1280x768           1280x720                                                                                                    | se a horizontal resolution less than 1024 pixe<br>Number of Sessions ▲▼<br>13782<br>5132<br>2265<br>1177<br>1164<br>777<br>404<br>376<br>324<br>129<br>118<br>86<br>72                                                                                                    | els.<br>Percent of All Sessions ▲▼<br>52.93<br>19.71<br>8.70<br>4.52<br>4.47<br>2.98<br>1.55<br>1.44<br>1.24<br>0.50<br>0.45<br>0.33<br>0.25<br>0.33<br>0.25<br>0.33<br>0.25<br>0.33<br>0.25<br>0.33<br>0.25<br>0.33<br>0.25<br>0.33<br>0.25<br>0.33<br>0.25<br>0.33<br>0.25<br>0.25 | Chart                                                                                                    |
| Resolutions           n this site 4.68% of visitors u           Resolution ▲▼           1024x768           1280x1024           1280x800           1152x864           800x600           1440x900           1280x1050           1680x1050           1600x1200           1280x768           1280x720           1920x1200                                                                                                    | se a horizontal resolution less than 1024 pixe<br>Number of Sessions ▲▼<br>13782<br>5132<br>2265<br>1177<br>1164<br>777<br>404<br>376<br>324<br>129<br>118<br>86<br>78<br>22                                                                                                    | els.<br>Percent of All Sessions ▲▼<br>52.93<br>19.71<br>8.70<br>4.52<br>4.47<br>2.98<br>1.55<br>1.44<br>1.24<br>0.50<br>0.45<br>0.33<br>0.30<br>0.30                                                                                                    | Chart                                                                                                    |
| Resolutions           Resolution ▲▼           1024x768           1280x1024           1280x800           1152x864           800x600           1440x900           1280x1050           1600x1050           1600x1200           1280x768           1280x720           1920x1200           640x480                                                                                                    | se a horizontal resolution less than 1024 pixe<br>Number of Sessions                                                                                                    | els.<br>Percent of All Sessions ▲▼<br>52.93<br>19.71<br>8.70<br>4.52<br>4.47<br>2.98<br>1.55<br>1.44<br>1.24<br>0.50<br>0.45<br>0.33<br>0.30<br>0.13<br>0.22                                                                                                    | Chart                                                                                                    |
| Resolutions           Resolution ▲▼           1024x768           1280x1024           1280x800           1152x864           800x600           1440x900           1280x1050           1600x1000           1280x720           1920x1200           640x480           1600x900                                                                                                    | se a horizontal resolution less than 1024 pixe<br>Number of Sessions                                                                                                    | els.<br>Percent of All Sessions ▲▼<br>52.93<br>19.71<br>8.70<br>4.52<br>4.47<br>2.98<br>1.55<br>1.44<br>1.24<br>0.50<br>0.45<br>0.33<br>0.30<br>0.13<br>0.08                                                                                                    | Chart                                                                                                    |
| Resolutions           Resolution ▲▼           1024x768           1280x1024           1280x800           1152x864           800x600           1440x900           1280x1050           1600x1200           1280x768           1280x768           1280x70           1600x1200           1280x768           1280x720           640x480           1600x900           1280x854                                                                                                    | se a horizontal resolution less than 1024 pixe<br>Number of Sessions ▲▼ 13782 5132 2265 1177 1164 777 404 376 324 129 118 86 78 33 20 19 10                                                                                                    | Percent of All Sessions ▲▼<br>52.93<br>19.71<br>8.70<br>4.52<br>4.47<br>2.98<br>1.55<br>1.44<br>1.24<br>0.50<br>0.45<br>0.33<br>0.30<br>0.13<br>0.08<br>0.07                                                                                                    | Chart                                                                                                    |
| Resolutions           Resolution ▲▼           1024x768           1280x1024           1280x800           1152x864           800x600           1440x900           1280x1050           1600x1050           1600x1200           1280x768           1280x768           1280x720           1600x1200           1280x768           1280x768           1280x768           1280x768           1280x768           1280x768           1280x768           1600x900           1280x768           1600x900           1280x768           1600x900           1280x768                                                                                                    | se a horizontal resolution less than 1024 pixe<br>Number of Sessions ▲▼<br>13782<br>5132<br>2265<br>1177<br>1164<br>777<br>404<br>376<br>324<br>129<br>118<br>86<br>78<br>33<br>20<br>19<br>18<br>33<br>20<br>19<br>18<br>33<br>20<br>33<br>20<br>19<br>10<br>10<br>10<br>10<br>10<br>10<br>1                                                                                                    | els.  Percent of All Sessions ▲▼ 52.93 19.71 8.70 4.52 4.47 2.98 1.55 1.44 1.24 0.50 0.45 0.33 0.30 0.13 0.30 0.13 0.08 0.07 0.07                                                                                                    | Chart                                                                                                    |
| Resolutions           Resolution ▲▼           1024x768           1280x1024           1280x1024           1280x800           1152x864           800x600           1440x900           1280x1050           1600x1050           1600x1200           1920x1200           640x480           1600x900           1280x768           1280x768           1280x768           1280x768           1280x768           1280x768           1360x768           1360x768           1365x768                                                                                                    | se a horizontal resolution less than 1024 pixe<br>Number of Sessions ▲▼<br>13782<br>5132<br>2265<br>1177<br>1164<br>777<br>404<br>376<br>324<br>129<br>118<br>86<br>78<br>33<br>20<br>118<br>5<br>324<br>129<br>118<br>5<br>324<br>129<br>118<br>5<br>324<br>129<br>118<br>5<br>324<br>129<br>118<br>5<br>324<br>129<br>118<br>5<br>129<br>118<br>129<br>118<br>129<br>129<br>120<br>129<br>120<br>129<br>120<br>120 | els.<br>Percent of All Sessions ▲▼<br>52.93<br>19.71<br>8.70<br>4.52<br>4.47<br>2.98<br>1.55<br>1.44<br>1.24<br>0.50<br>0.45<br>0.33<br>0.33<br>0.30<br>0.13<br>0.08<br>0.07<br>0.06<br>0.07<br>0.06                                                                                                    | Chart                                                                                                    |
| Resolutions           Resolution ▲▼            1024x768            1280x1024            1280x800            1152x864            800x600            1440x900            1600x1050            1600x1200            1920x768            1280x768            1280x768            1280x768            1280x768            1360x768            1360x768                                                                                                    | se a horizontal resolution less than 1024 pixe<br>Number of Sessions ▲▼ 13782 5132 2265 1177 1164 7777 404 376 324 129 118 86 78 33 20 19 18 18 15 15                                                                                                    | els.<br>Percent of All Sessions ▲▼<br>52.93<br>19.71<br>8.70<br>4.52<br>4.47<br>2.98<br>1.55<br>1.44<br>1.24<br>0.50<br>0.45<br>0.33<br>0.30<br>0.13<br>0.08<br>0.07<br>0.07<br>0.06<br>0.06                                                                                                    | Chart                                                                                                    |
| Resolutions           Resolution ▲▼           1024x768           1280x1024           1280x800           1152x864           800x600           1400x900           1280x1050           1400x1050           1680x1050           1280x720           1920x1200           640x480           1600x900           1280x854           1360x768           1360x768           1360x768           1360x768           1360x768           1360x768           1360x768           1360x788           1360x788                                                                                                    | se a horizontal resolution less than 1024 pixe<br>Number of Sessions ▲▼<br>13782<br>5132<br>2265<br>1177<br>1164<br>7777<br>404<br>376<br>324<br>129<br>118<br>86<br>78<br>33<br>20<br>19<br>19<br>18<br>15<br>15<br>15<br>15<br>15<br>15<br>15<br>15<br>15<br>15                                                                                                    | els.<br>Percent of All Sessions ▲▼<br>52.93<br>19.71<br>8.70<br>4.52<br>4.47<br>2.98<br>1.55<br>1.44<br>1.24<br>0.50<br>0.45<br>0.33<br>0.30<br>0.13<br>0.08<br>0.07<br>0.07<br>0.06<br>0.05                                                                                                    | Chart                                                                                                    |
| Resolutions           Resolution ▲▼         1024x768           1024x768         1280x1024           1280x1024         1280x800           1152x864         1280x900           1440x900         1400x1050           1680x1050         1680x1050           1920x720         1920x1200           1280x768         1360x768           1360x768         1366x768           1366x768         1366x768           1366x768         1365x960           1152x870         2560x1024                                                                                                    | se a horizontal resolution less than 1024 pixe         Number of Sessions ▲▼         13782         5132         2265         1177         1164         777         404         376         324         1129         118         86         78         33         20         118         86         78         33         20         19         18         15         14         9                                                                                                    | els.  Percent of All Sessions ▲▼ 52.93 19.71 8.70 4.52 4.47 2.98 1.55 1.44 1.24 0.50 0.45 0.33 0.30 0.33 0.30 0.33 0.33 0.30 0.33 0.33                                                                                                    | Chart                                                                                                    |
| Resolutions           Resolution ▲▼           1024x768           1280x1024           1280x1024           1280x1024           1280x1024           1280x1024           1280x1024           1280x1024           1280x1024           1280x1024           1280x1024           1280x1024           1280x1024           1280x760           1400x1050           1680x1050           1680x1050           1280x768           1280x768           1280x768           1360x768           1366x768           1366x768           1536x960           1152x870           2560x1024           1600x1024                                                                                                    | Number of Sessions       Image: Control of Sessions         13782       Image: Control of Sessions         13782       Image: Control of Sessions         13782       Image: Control of Sessions         13782       Image: Control of Sessions         13782       Image: Control of Sessions         2265       Image: Control of Sessions         12265       Image: Control of Sessions         1164       Image: Control of Sessions         1164       Image: Control of Sessions         1164       Image: Control of Sessions         1164       Image: Control of Sessions         1164       Image: Control of Sessions         1164       Image: Control of Sessions         1164       Image: Control of Sessions         1177       Image: Control of Sessions         1164       Image: Control of Sessions         1164       Image: Control of Sessions         1177       Image: Control of Sessions         118       Image: Control of Sessions         118       Image: Control of Sessions         118       Image: Control of Sessions         118       Image: Control of Sessions         118       Image: Control of Sessions         118       Image: Control of Sessions     <                                                                                                    | els.  Percent of All Sessions ▲▼ 52.93 19.71 8.70 4.52 4.47 2.98 1.55 1.44 1.24 0.50 0.45 0.33 0.13 0.30 0.31 0.33 0.30 0.31 0.03 0.01 0.05 0.05 0.05 0.05 0.05 0.05 0.05                                                                                                    | Chart                                                                                                    |
| creen Resolutions         Resolution ▲▼       Image: Colspan="2">Colspan="2">Colspan="2"       Colspan="2">Colspan="2"       Colspan="2">Colspan="2"       Colspan="2">Colspan="2"       Colspan="2">Colspan="2"       Colspan="2"       <                                                                                                    | Number of Sessions         Image: Control of Sessions           13782         13782           5132         2265           1177         2265           1177         1164           777         404           376         324           118         33           200         118           118         86           778         33           200         19           18         15           19         18           10         19           118         15           119         18           119         18           110         19           111         15           111         15           111         15           111         14           111         14           111         14           111         14           111         14           111         14           111         15           111         14           111         15           111         14           111         14                                                                                                    | els.<br>Percent of All Sessions ▲▼<br>52.93<br>19.71<br>8.70<br>4.52<br>4.47<br>2.98<br>1.55<br>1.44<br>1.24<br>0.50<br>0.45<br>0.33<br>0.30<br>0.13<br>0.03<br>0.07<br>0.06<br>0.05<br>0.03<br>0.03 | Chart                                                                                                    |
| Resolutions           Resolution ▲▼         Image: Content of the state of the state of t             | Number of Sessions       Image: Control of Sessions         13782       13782         5132       2265         1177       1164         1177       1164         1177       1164         376       324         129       118         86       78         33       200         19       18         15       15         164       9         86       15         118       86         118       16         118       16         118       16         118       16         118       16         119       18         111       19         111       15         111       15         111       15         111       16         111       16         111       16         111       16         111       16         111       16         111       16         111       16         111       16         111       16         11                                                                                                    | els.<br>Percent of All Sessions ▲▼<br>52.93<br>19.71<br>8.70<br>4.52<br>4.47<br>2.98<br>1.55<br>1.44<br>1.24<br>0.50<br>0.45<br>0.33<br>0.30<br>0.13<br>0.08<br>0.07<br>0.07<br>0.07<br>0.06<br>0.05<br>0.03<br>0.03 | Chart                                                                                                    |

67

#### 'Screen Resolutions Chart'

The "Screen Resolutions chart" shows how often a given screen resolution was used to access content on the site in a given time period. Each sector (or bar) represents the percentage of client browsers that used a horizontal resolution of less than 1024 pixels to access content on the given site during the reported time period.

#### **'Screen Resolutions' List**

The "Screen Resolution" list tabulates statistics about which screen resolution visitors used while accessing the given site during the reported time period. For a description of each statistics, see Table 20.

| Column                  | Description                                                                                                    |
|-------------------------|----------------------------------------------------------------------------------------------------|
| Resolution              | Horizontal density of pixels across the browser's screen.                                                                                                    |
| Number of Sessions      | Number of sessions during which the given resolution was used, in the reported time period.                                                                           |
| Percent of All Sessions | Percentage of sessions during which the given resolution was used.                                                                                                    |
| Chart                   | Horizontal bar whose length expresses the value in the "Number of Sessions" column (or the value in the "Percent of all Sessions" column), for the given resolution.  |
|                         | When two or more line items are displayed, the bars in the "Chart" column define a histogram (Number of Sessions [or Percent of all Sessions] <i>vs.</i> Resolution). |

#### Table 20: "Screen Resolution' List

## 'Sessions' Report

The "Sessions" report lists the frequency and duration of the browser sessions that ran on a given site within the reported time period.

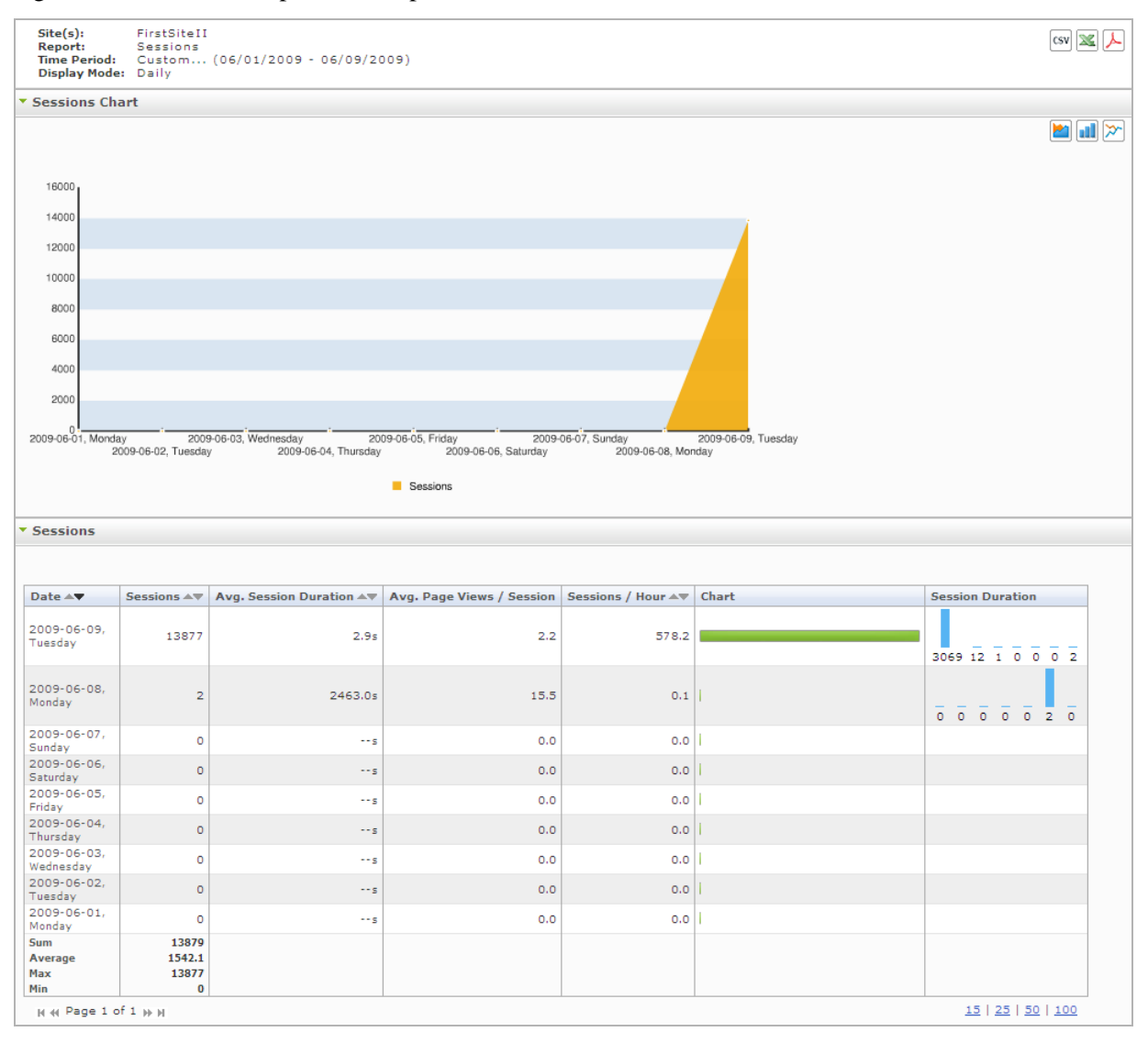

#### 'Sessions Chart'

The "Sessions Chart" plots the frequency of browser sessions versus the date (or time interval) when the frequency was observed.

## 'Sessions' List

The "Sessions" list tabulates statistics on the browser sessions that ran on the given site during the reported time period. For a description of each statistic, see Table 21.

#### Table 21: "Sessions" List

| Mode                                          | Column Title                 | Description                                                                                                    |
|-----------------------------------------------|------------------------------|----------------------------------------------------------------------------------------------------|
| Daily, Weekly,<br>Monthly, Sum<br>by Weekdays | Date                         | The x-axis of the "Sessions" chart.                                                                                                    |
|                                               |                              | Day (week or month) in which data was captured and for which statistics are being reported.                                                                  |
|                                               |                              | • In daily mode, the date identifies a single day, defined as 24 hours, beginning at 12:00 a.m. on the given date.                                           |
|                                               |                              | • In weekly mode, the date identifies a week, defined as 7 consecutive days beginning at 12:00 a.m. on the given date.                                       |
|                                               |                              | • In monthly mode, the date identifies a calendar month, beginning at 12:00 a.m. on the given date.                                                          |
|                                               | Sessions                     | The y-axis of the "Sessions" chart.                                                                                                    |
|                                               |                              | Number of browser sessions that ran on the given date.                                                                                                    |
|                                               | Avg. Session<br>Duration     | Average session length (in seconds) on the given date.                                                                                                    |
|                                               | Avg. Page Views<br>/ Session | Average number of page views per session on the given date.                                                                                                  |
|                                               | Sessions / Hour              | Average number of sessions per hour on the given date.                                                                                                    |
|                                               | Chart                        | Horizontal bar whose length expresses the value in the "Sessions" column, for the given date.                                                                |
|                                               |                              | When two or more line items are displayed, the bars in the "Chart" column define a histogram (Sessions <i>vs.</i> Date).                                     |
|                                               | Session Duration             | Vertical bar chart showing the distribution of session duration<br>on the given date.                                                                        |
|                                               |                              | From left to right, the quantiles (in seconds) are as follows:                                                                                               |
|                                               |                              | 0–30   31–120   121–300   301–900   901–1800   1801–3600  <br>3601–43200                                                                                     |
|                                               |                              | Results are interpreted as shown in the following example:                                                                                                   |
|                                               |                              | <b>Example</b> : A value of "15" in the   31–120   quantile means that 15 sessions on the given date lasted from 31 seconds up to and including 120 seconds. |

| Mode     | Column Title                  | Description                                                                                                    |
|----------|-------------------------------|----------------------------------------------------------------------------------------------------|
| Sum by   | Date                          | The x-axis of the "Sessions" chart.                                                                                                    |
| Weekdays |                               | The day of the week in which data was captured and for which statistics are being reported.                                                                     |
|          |                               | In sum by weekdays mode, the date identifies a day of the week, defined as 24 hours, beginning at 12:00 a.m. on the given weekday.                              |
|          | Sessions                      | The y-axis of the "Sessions" chart.                                                                                                    |
|          |                               | Number of browser sessions that ran on the given weekday.                                                                                                    |
|          | Avg. Session<br>Duration      | Average session length (in seconds) on the given weekday.                                                                                                    |
|          | Avg. Page Views<br>/ Sessions | Average number of page views per session on the given weekday.                                                                                                  |
|          | Sessions / Hour               | Average number of sessions per hour on the given weekday.                                                                                                    |
|          | Chart                         | Horizontal bar whose length expresses the value in the "Sessions" column, for the given weekday.                                                                |
|          |                               | When two or more line items are displayed, the bars in the "Chart" column define a histogram (Sessions <i>vs</i> . Date).                                       |
|          | Session Duration              | Vertical bar chart showing the distribution of session duration<br>on the given weekday.                                                                        |
|          |                               | From left to right, the quantiles (in seconds) are as follows:                                                                                                  |
|          |                               | 0–30   31–120   121–300   301–900   901–1800   1801–3600  <br>3601–43200                                                                                        |
|          |                               | Results are interpreted as shown in the following example:                                                                                                    |
|          |                               | <b>Example</b> : A value of "15" in the   31–120   quantile means that 15 sessions on the given weekday lasted from 31 seconds up to and including 120 seconds. |

 Table 21: "Sessions" List (continued)

72

## 'Visitors' Report

The "Visitors" report shows how many visitors accessed a site's page view during the days (weeks or months) in the reported time period.

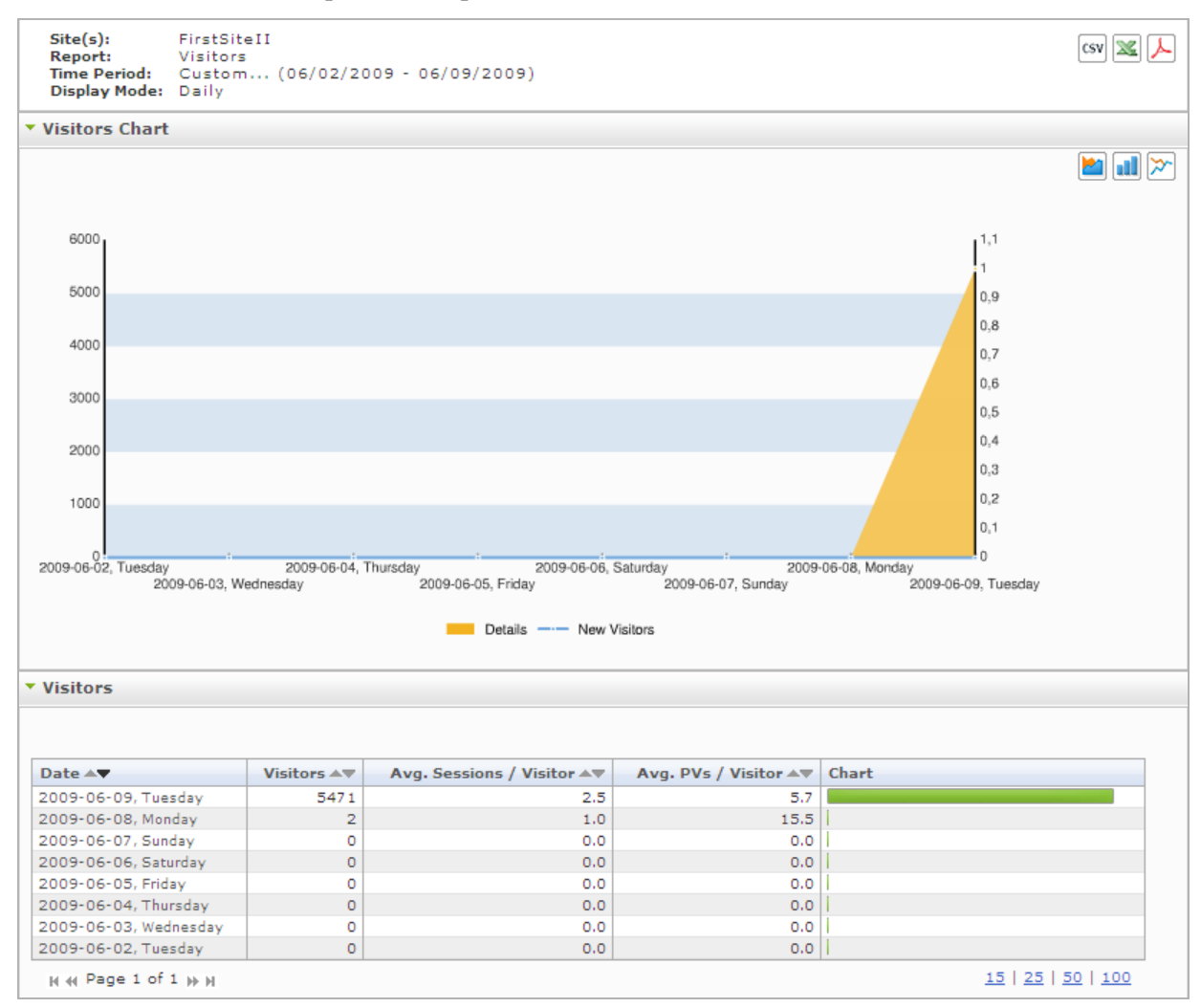

## 'Visitors Chart'

The "Visitors Chart" plots the number of visitors who accessed the site's page view versus the date (or time interval) when the number was observed.
# 'Visitors' List

The "Visitors' list tabulates statistics on the visitors who browsed the given site during the reported time period. For a description of each statistic, see Table 22.

### Table 22: "Visitors' List

| Mode                      | Column                     | Description                                                                                                    |
|---------------------------|----------------------------|----------------------------------------------------------------------------------------------------|
| Daily, Weekly,<br>Monthly | Date                       | The x-axis of the "Visitors" chart.                                                                                       |
|                           |                            | The date for which session information is being reported.                                                                 |
|                           |                            | • In daily mode, the date identifies a single day, defined as 24 hours, beginning at 12:00 a.m. on the given date.        |
|                           |                            | • In weekly mode, the date identifies a week, defined as 7 consecutive days beginning at 12:00 a.m. on the given date.    |
|                           |                            | • In monthly mode, the date identifies a calendar month, beginning at 12:00 a.m. on the given date.                       |
|                           | Visitors                   | The y-axis of the "Visitors" chart.                                                                                       |
|                           |                            | Number of unique visitors who accessed the site's page view during the reported time period.                              |
|                           | Avg. Sessions<br>/ Visitor | Average number of sessions per visitor.                                                                                   |
|                           | Avg. PVs /<br>Visitor      | Average number of page views per visitor.                                                                                 |
|                           | Chart                      | Horizontal bar whose length expresses the value in the "Visitors" column, for the given date.                             |
|                           |                            | When two or more line items are displayed, the bars in the "Chart" column define a histogram (Visitors <i>vs</i> . Date). |

74

## Chapter 7

# Audit Trail Information Report (Internal Statistics)

The "Audit Trail Information" report provides statistics on content contributors' activities on a content management site—the actions they performed on assets on a content management site, along with information about the particular users who have performed those actions on the assets (for example, created, edited, or deleted assets in your site). This is the only Analytics report that provides information about internal users and the actions they perform on assets on a content management site.

Audit Trail Information reports are described in this chapter. They are:

- 'WebCenter Sites Assets Audit Trail' Report
- 'WebCenter Sites Assets' Report
- 'WebCenter Sites Users' Report

# 'WebCenter Sites Assets Audit Trail' Report

Analytics displays an aggregated count of all assets that have been created, edited, or deleted within a given time period on a given content management site. The report can be generated in four different display modes: Daily, Weekly, Monthly, and Operations on Assets.

#### Note

When you select the "Operations on Assets" mode, the "WebCenter Sites Assets Audit Trail" report provides users with a filter which enables a user to filter the report results by asset type and/or asset name.

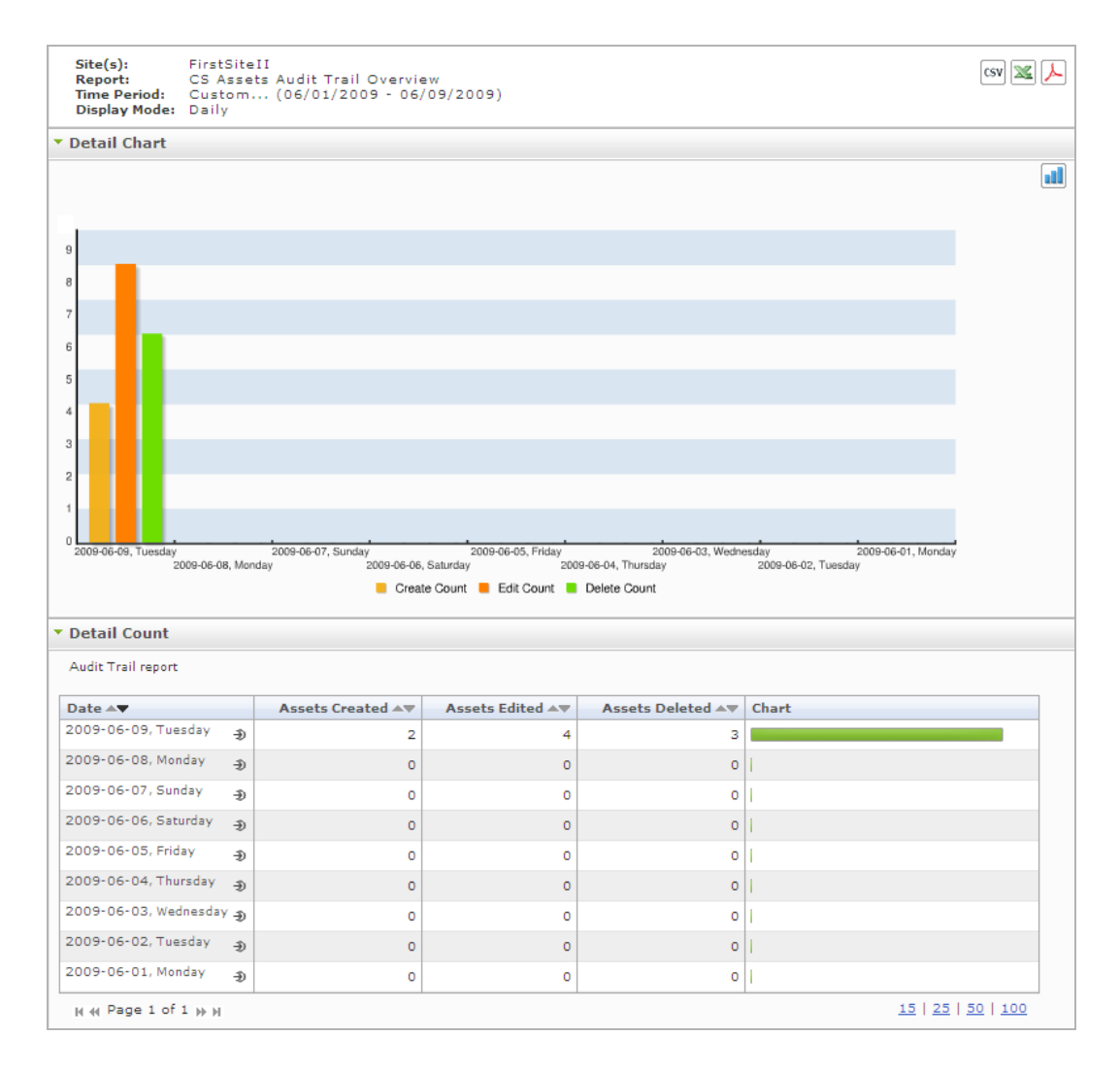

### 'Detail Chart'

The "Detail Chart" plots the number of times assets were created, edited, and deleted on the content management site, for the given time period.

76

# 'Detail Count' List

The "Detail Count" list tabulates statistics of the site's modified assets in the reported time period.

| Table 23: | "Detail | Count" | List |
|-----------|---------|--------|------|
|-----------|---------|--------|------|

| Mode                      | Column Title   | Description                                                                                                    |
|---------------------------|----------------|----------------------------------------------------------------------------------------------------|
| Daily, Weekly,<br>Monthly | Date           | The x-axis of the "Details" chart in this mode.                                                                                                |
|                           |                | Day (week or month) on which assets were created, modified, or deleted.                                                                        |
|                           |                | • In daily mode, the date identifies a single day, defined as 24 hours, beginning at 12:00 a.m. on the given date.                             |
|                           |                | • In weekly mode, the date identifies a week, defined as 7 consecutive days beginning at 12:00 a.m. on the given date.                         |
|                           |                | • In monthly mode, the date identifies a calendar month, beginning at 12:00 a.m. on the given date.                                            |
|                           |                | Clicking the <b>Drill down</b> icon (•) opens the report<br>in the "Operations on Assets" mode (see<br>"Operations on Assets," in this table). |
|                           | Assets Created | The y-axis of the "Details" chart in this mode.                                                                                                |
|                           |                | Number of assets that were created on the given date.                                                                                          |
|                           | Assets Edited  | The y-axis of the "Details" chart in this mode.                                                                                                |
|                           |                | Number of assets that were edited on the given date.                                                                                           |
|                           | Assets Deleted | The y-axis of the "Details" chart in this mode.                                                                                                |
|                           |                | Number of assets that were deleted on the given date.                                                                                          |
|                           | Chart          | Horizontal bar whose length represents the total<br>number of assets that have been created, edited, or<br>deleted for the given date.         |

| Mode                    | Column Title   | Description                                                                                                    |
|-------------------------|----------------|----------------------------------------------------------------------------------------------------|
| Operations on<br>Assets | Created Assets | Displays a table summarizing all assets that were<br>created in the given time period. (This table<br>provides information about the: asset name, asset<br>type, date of creation, and the user who created the<br>asset.)       |
|                         | Edited Assets  | Displays a table summarizing all assets that were<br>modified in the given time period. (This table<br>provides information about the: asset name, asset<br>type, date of modification, and the user who<br>modified the asset.) |
|                         | Deleted Assets | Displays a table summarizing all assets that were<br>deleted in the given time period. (This table<br>provides information about the: asset name, asset<br>type, date of deletion, and the user who deleted the<br>asset.)       |

### Table 23: "Detail Count" List

# 'WebCenter Sites Assets' Report

The "WebCenter Sites Assets" report displays statistics on the different operations (create, modify, and delete) that users performed on assets during the reported time period, on the given content management site.

#### Note

The "WebCenter Sites Assets" report provides users with a filter which enables the user to filter report results based on asset type and/or asset name.

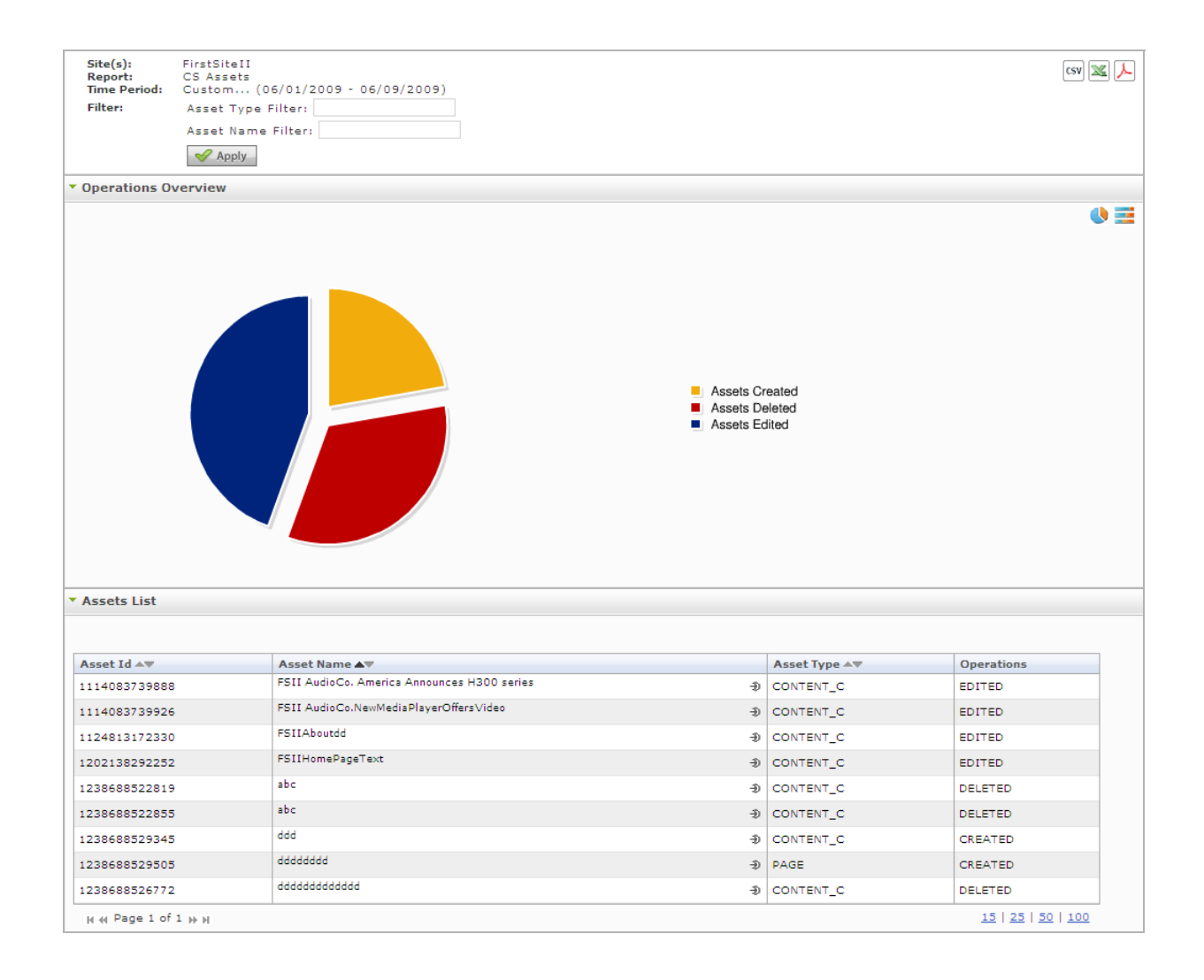

### 'Operations Overview' Chart

The "Operations Overview" chart displays percentages of different operations (create, modify, and delete) that users performed on assets during the reported time period, on the given content management site.

Oracle WebCenter Sites User's Guide for Analytics

## 'Assets List'

The "Assets List" displays a summary of the assets on which operations were performed, and provides information about the operations that were performed on each asset listed.

### Table 24: "Assets List"

| Row Title  | Description                                                                      |
|------------|----------------------------------------------------------------------------------|
| Asset id   | ID of the asset on which an operation was performed, in the given time period.   |
| Asset Name | Name of the asset on which an operation was performed, in the given time period. |
| Asset Type | Type of asset on which an operation was performed, in the given time period.     |
| Operations | Type of operation(s) performed on a given asset in the given time period.        |

# 'Top 15 Edited Assets' Chart

The "Top 15 Edited Assets" chart displays the top fifteen assets that were modified by users in the given time period.

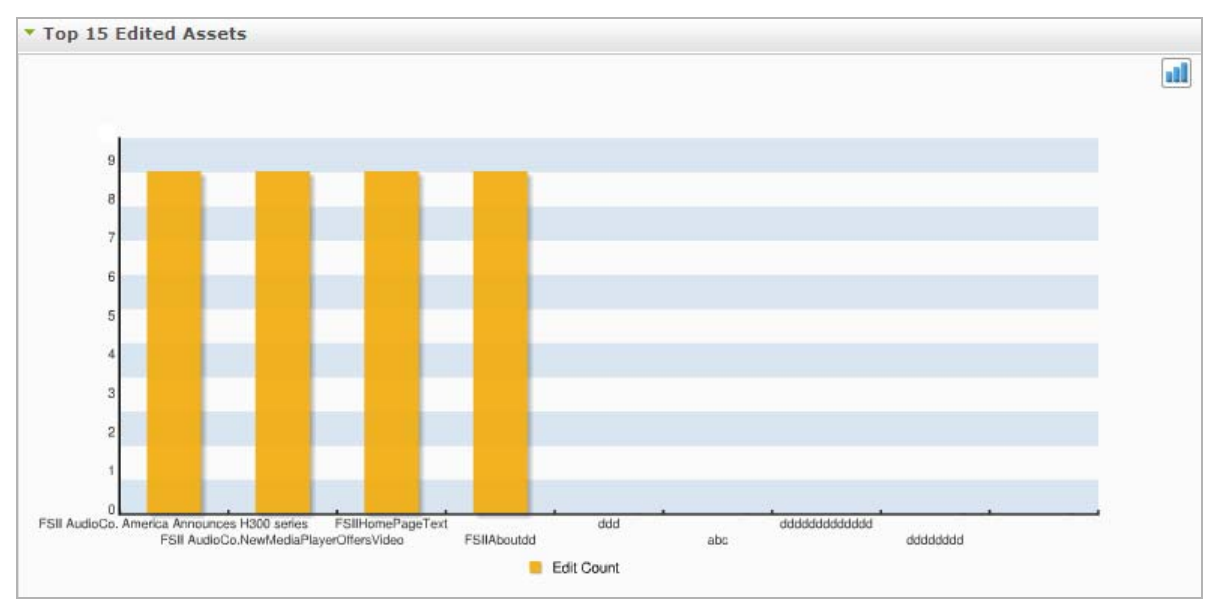

# 'WebCenter Sites Users' Report

This report displays information about the users who created, edited, or deleted assets in the given time period, on the given content management site.

### Note

The "WebCenter Sites Users" report provides users with a filter which enables a user to filter report results by user Id.

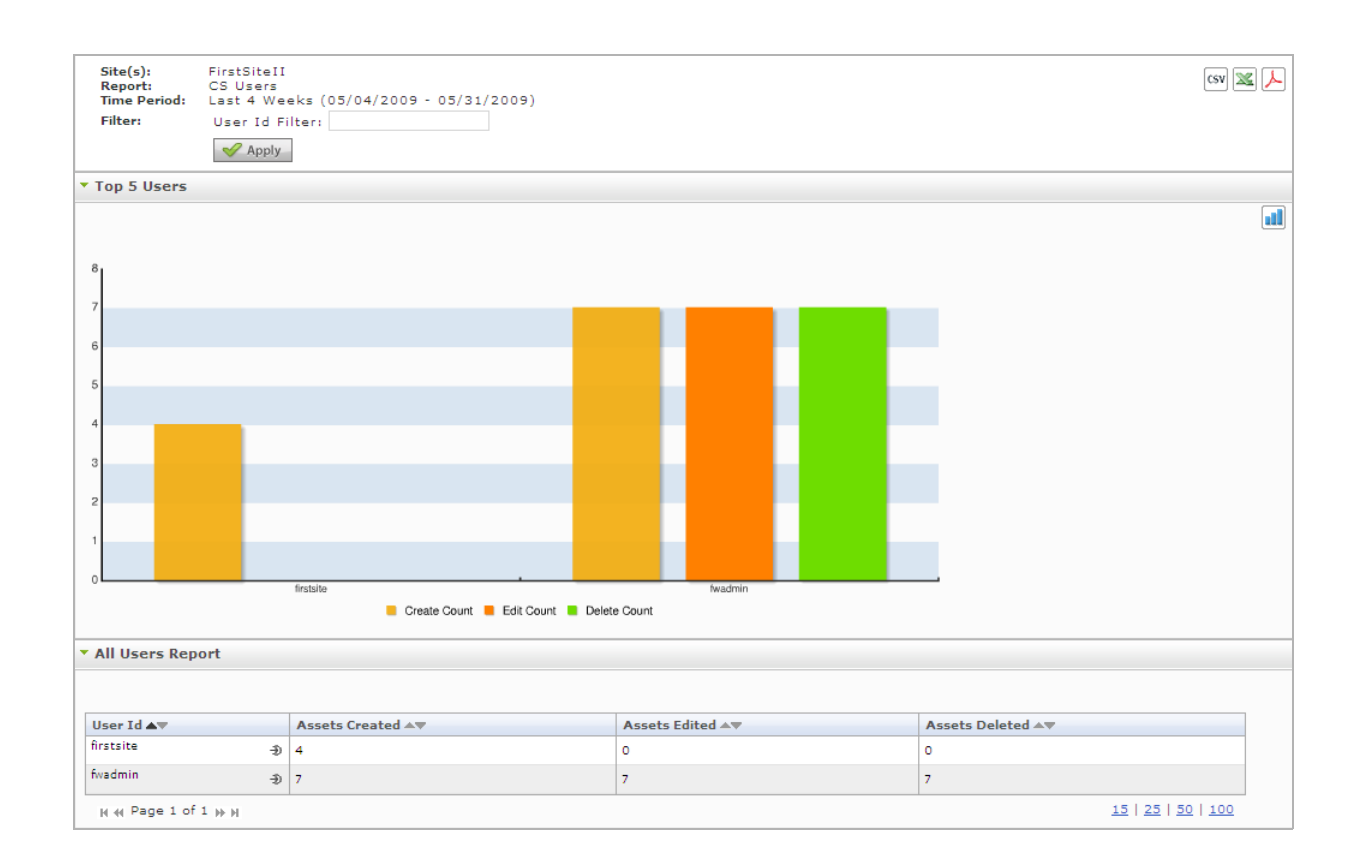

### 'Top 5 Users' Chart

The "Top 5 Users" chart names the users that performed operations on assets in the given time period. This chart shows which operations the user(s) performed on the asset(s), and how many times the user(s) performed those operations on the asset(s).

# 'All Users Report" List

The "All Users Report" list displays a table that shows which operation(s) a user performed on an asset, and how many times they performed the operation(s) on the asset in the given time period. For a description of each column of the "All Users Report" list, see the table below.

| Mode        | Row            | Description                                                                                                    |
|-------------|----------------|----------------------------------------------------------------------------------------------------|
| All Users   | User Id        | User name of the user who either: created, edited, or deleted an asset in the given time period.                                                                               |
|             |                | Clicking the <b>Drill down</b> icon () opens the report in "User Detail" mode (see the "User Detail" row of this table).                                                       |
|             | Assets Created | Number of assets a given user created in the given time period.                                                                                                    |
|             | Assets Edited  | Number of assets a given user edited in the given time period.                                                                                                    |
|             | Assets Deleted | Number of assets a given user deleted in the given time period.                                                                                                    |
| User Detail | Date           | Day on which the asset was created, edited, or deleted<br>by the user. The date identifies a single day, defined<br>as 24 hours, beginning at 12:00 a.m. on the given<br>date. |
|             | Time           | The time of day that the user performed the operation on the asset.                                                                                                    |
|             | Asset Name     | The name of the asset that the user performed the operation on.                                                                                                    |
|             | Asset Type     | The asset type of the asset that the user performed the operation on.                                                                                                    |
|             | Asset ID       | The ID number of the asset that the user performed the operation on.                                                                                                    |
|             | Operation Type | The type of operation that the user performed on the asset.                                                                                                    |

# Glossary

This glossary explains the terms used throughout this guide that are specific to Analytics.

#### Internal Search

A search performed by a visitor using the site's built in search engine. This search returns results from within the site's contents.

### Object

An Analytics construct. The subject of a report.

When storing and processing information, Analytics uses objects, whereas WebCenter Sites uses assets and asset types. To allow Analytics to recognize a WebCenter Sites asset type and track assets of that type, administrators define an Analytics object in terms of a WebCenter Sites asset type. They do so by configuring an Analytics report for the object and assigning the desired asset type to that object. The process of configuring a report defines the underlying asset.

#### Note

A special instance of an object is the Pageview Object, which administrators must configure (by configuring the "Page Views" Report) in order for reports in the "General Information" group to work.

The "Page Views" report supports multiple asset types.

### **Pageview Object**

A default Analytics object which you configure through the "Page Views" report. The Pageview object is the basis for the "Page Views," "Site Information" and "Clickstream" reports, and thus it should be assigned asset types whose assets make the most sense (from the marketing standpoint) to be included in these reports.

A Pageview object can be assigned multiple asset types. The "Page Views" report will contain statistics on the usage of those asset types.

#### Page View

An Analytics construct. A group of one or more assets, whose asset types are enabled for tracking by the Analytics data capture application.

Asset types are enabled for tracking when they are defined in the Pageview Object and when published pages displaying those asset types are tagged with the AddAnalyticsImgTag (data capture tag).

### "Page Views" Report

A report, based on the Pageview Object. The "Page Views" report displays statistics on Page View activity on your site.

### **Processed Data**

Visitor activity data that has been processed by Hadoop Jobs into statistical data. When processing is complete, the data is injected into the Analytics database, where it is immediately available for the reports that users request from the Analytics reporting interface.

### Raw Data

Unprocessed data describing visitor activity on the site, recorded during the data capture process and stored in the local file system for future processing. This is the data on which statistics are calculated for display in reports. (This data cannot be directly used for report generation.)

### Statistical Data

See Processed Data.